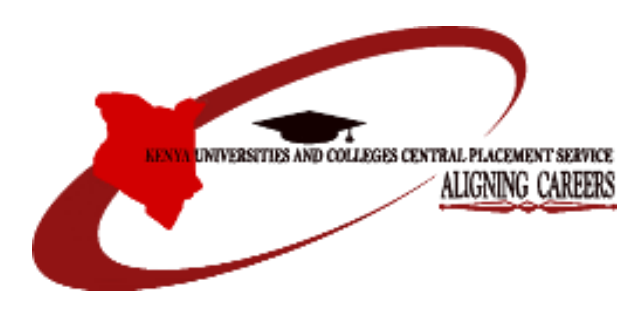

# KENYA UNIVERSITIES AND COLLEGES CENTRAL PLACEMENT SERVICE

# APPLICATION FOR DEGREE AND TVET PROGRAMMES

Students Application Guide 2020

#### **Step One: Accessing the Website**

1. Visit the KUCCPS website on <u>www.kuccps.net</u>

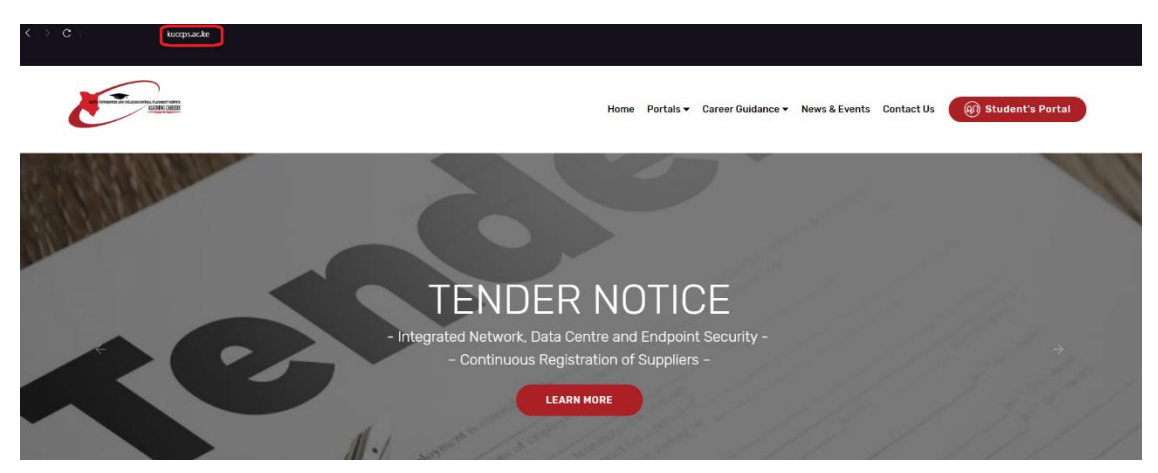

## Step Two: Accessing the Student's Portal

1. Click on the button marked: "Student's Portal" as shown in the image below.

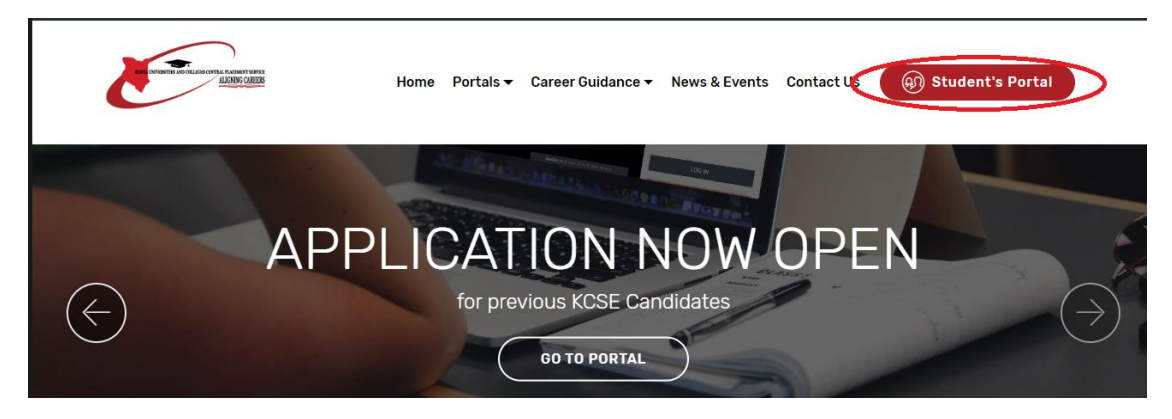

## **Step Three: Accessing the Login button**

1. Click on the button marked: "LOGIN".

| < > C 🏽 🗎 studen         | its.kuccps.net     |                        |                    |              |          |
|--------------------------|--------------------|------------------------|--------------------|--------------|----------|
|                          |                    |                        |                    |              |          |
| Home Institutions Pro    | ogrammes Downloads |                        |                    |              |          |
| Dashboard                |                    |                        |                    |              |          |
|                          |                    |                        |                    |              | Û        |
| AVAILABLE PROGRAMMES AND | INSTITUTIONS       |                        |                    |              |          |
| 542                      | 216                | 112                    | 145                | 69           | 148      |
| Degree Programmes        | Diploma Programmes | Certificate Programmes | Artisan Programmes | Universities | Colleges |

## **Step Four: Logging In**

- 1. Enter your KCSE Index Number, Year of KCSE and your password (KCPE Index or Birth Certificate Number) as provided by your teacher in secondary school.
- 2. Click on the button marked: "LOG IN" as shown.

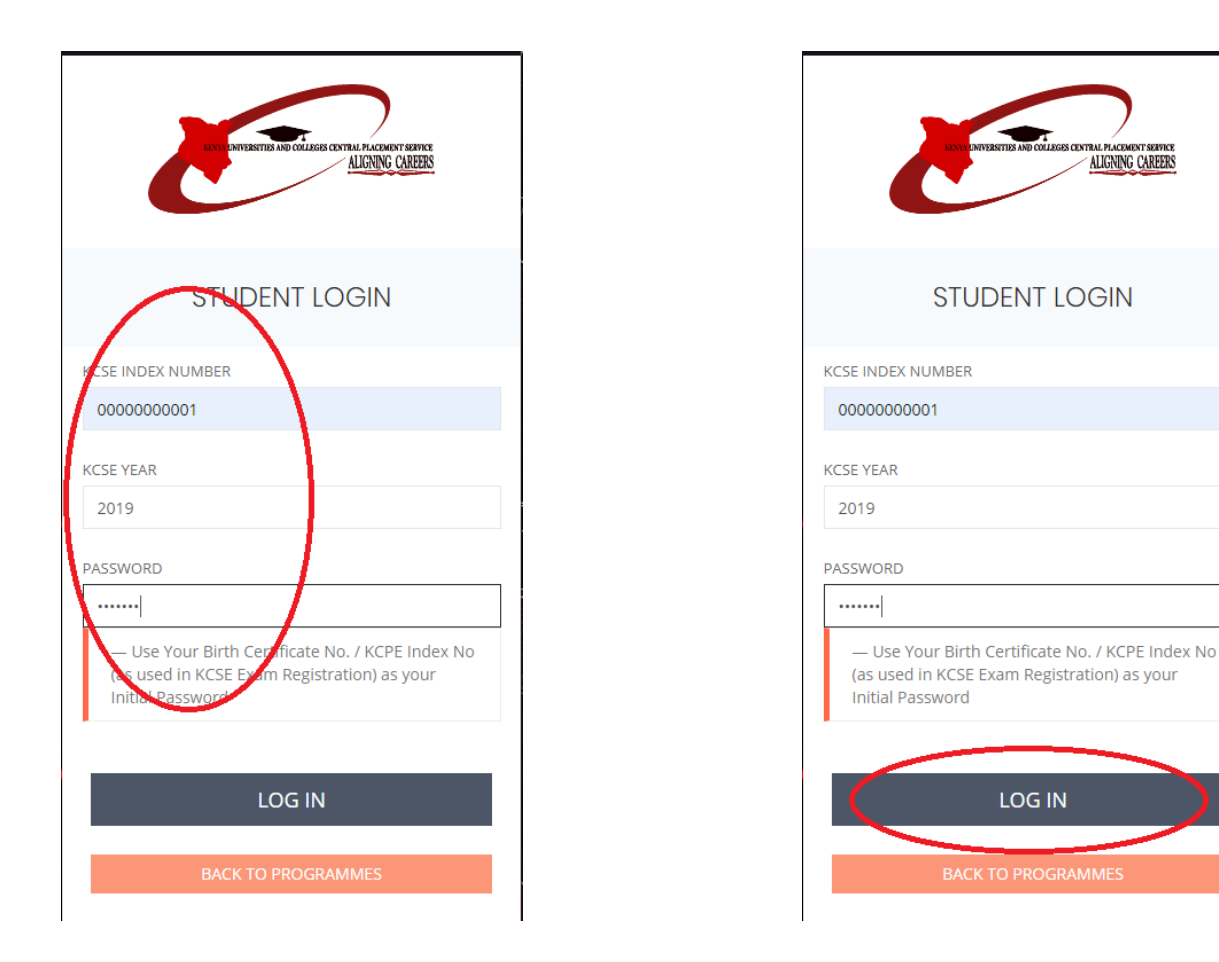

## NOTE:

## **Applicant Eligibility**

For a candidate to be eligible to apply for placement, the following conditions will apply:

- i. A Kenyan Citizen governed by Chapter Three of the Constitution of Kenya and the Kenya Citizenship Act Cap 170.
- ii. Sponsorship will be eligible to all applicants provided that the KCSE Candidates of the year preceding the selection and those who have never benefited before are given priority.
- iii. The minimum admission requirement to apply for degree programmes will be C+.
- iv. The minimum admission requirement to apply for a diploma will be C-.
- v. The minimum admission requirement to apply for a craft certificate will be D.
- vi. The minimum admission requirement to apply for an Artisan certificate will be E.
- vii. Applications shall be subjected to minimum subjects requirements from regulators and training institutions where applicable.

#### **Step Five: Dashboard**

On the dashboard, you will be able to view:

1. A summary of the available institutions and courses.

| e an                                             |                                    |                        |                    |              | 20190000000001  |
|--------------------------------------------------|------------------------------------|------------------------|--------------------|--------------|-----------------|
| Dashboard Institutions Programmies               | Application/Revision Course Basket | ransfers Downloads     |                    |              |                 |
| Dashboard                                        |                                    |                        |                    |              | Settings Basket |
|                                                  |                                    |                        |                    |              |                 |
| AVAILABLE PROGRAMMES AND INSTITUTION             | s                                  |                        |                    |              |                 |
| (529                                             | 215                                | 112                    | 145                | 69           | 121)            |
| Dogona Programmes                                | Diploma Programmes                 | Certificate Programmes | Artisan Programmes | Universities | Colleg          |
|                                                  |                                    |                        |                    |              |                 |
| <ul> <li>— Kindly Revise you choices!</li> </ul> |                                    |                        | STUDENT DETAILS    |              |                 |

2. The applicant's weighted cluster points for the 23 clusters (for Degree-qualified applicants only). The PDF with all the clusters can be found under 'Downloads'

|                                                   | 529<br>Degree Programm                                   | 05                  | Dinlo               | 215                          |                     | Certificate               | 12<br>Programmes   | 145<br>Artisan Programmes                | 69<br>Universities                             |             | 21<br>olleges    |
|---------------------------------------------------|----------------------------------------------------------|---------------------|---------------------|------------------------------|---------------------|---------------------------|--------------------|------------------------------------------|------------------------------------------------|-------------|------------------|
| - Kindly and<br>DEOREE CLU<br>Chaster 1<br>46.646 | vise you choices!<br>STER WEIGHTS<br>Cluster 2<br>46:563 | Chatter J<br>46.646 | Chaster 4<br>46,751 | Outer 5<br>46.646            | Chatter 6<br>46.683 | Chaster 7<br>46,751       | Custer #<br>46.801 | STUDENT DETAILS<br>NAME<br>MARCUS MWANGI | YEAR/INDEX NUMBER<br>2019/0000000001<br>RUCCP9 | GENDER<br>M | CITIZENSHIP<br>C |
| 46.751<br>                                        | 44,751<br>64,805                                         | 46,751<br>0.000     | 46,805<br>0.000     | 46563<br>Cluster 21<br>0.000 | Conter 22<br>46.449 | 46,563<br>60,000<br>0,000 | 45375              | KCSE RESULTS<br>MEAN<br>A                | DRADE                                          | AGP<br>B4   |                  |

#### NOTE:

Where the points read '0.000' the candidate did not sit examinations for a subject that is mandatory for courses in a cluster.

3. The applicant's registration details and performance as received from KNEC.

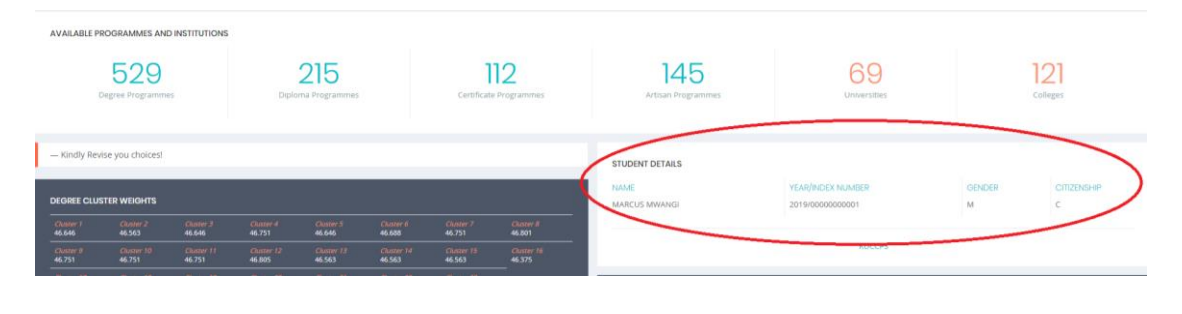

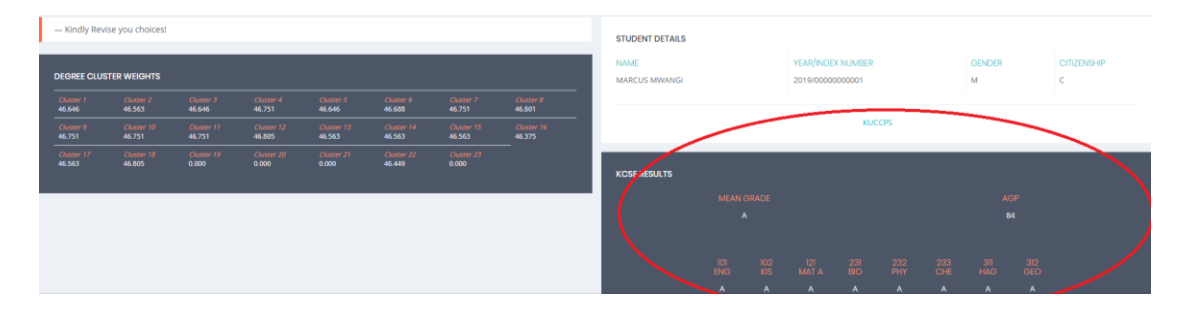

## **Step Six: Institutions**

 To view the institutions available for application, click on the menu link "Institutions"

| E an                                                                         |                                               |                                             |                                             |                                             |                                             |                                             |                                          |            |                                 |                         |                 |             | 1            | 20190                | 0000000001 |
|------------------------------------------------------------------------------|-----------------------------------------------|---------------------------------------------|---------------------------------------------|---------------------------------------------|---------------------------------------------|---------------------------------------------|------------------------------------------|------------|---------------------------------|-------------------------|-----------------|-------------|--------------|----------------------|------------|
| Dashboard Institution                                                        | ns Programmes                                 | Application/Rev                             | ision Course E                              | lasket Transf                               | ers Download                                | s                                           |                                          |            |                                 |                         |                 |             |              |                      |            |
| Dashboard                                                                    |                                               |                                             |                                             |                                             |                                             |                                             |                                          |            |                                 |                         |                 |             |              | <b>C</b><br>Settings | Basket     |
| AVAILABLE PROGRAMME                                                          | S AND INSTITUTIONS                            |                                             |                                             |                                             |                                             |                                             |                                          |            |                                 |                         |                 |             |              |                      |            |
| 52<br>Degree Progr                                                           | 9<br>ammes                                    | Diplo                                       | 215<br>ma Programmes                        |                                             | Certificate                                 | 12<br>Programmes                            | 145<br>Artisan Programmes                |            | U                               | 69<br>niversities       |                 |             | 12<br>colleg | <b>]</b><br>es       |            |
| — Kindly Revise you chol<br>DEGREE CLUSTER WEIGH                             | ces!<br>18                                    |                                             |                                             |                                             |                                             |                                             | STUDENT DETAILS<br>NAME<br>MARCUS MWANGI |            | YEAR/INDEX NUI<br>2019/00000000 | MBER<br>01              |                 | GENDER<br>M |              | CITIZENSHIF          |            |
| Cluster 1 Cluster 2<br>46.646 46.563<br>Cluster 9 Cluster 1<br>46.751 46.751 | Cluster 3<br>46.646<br>1 Cluster 11<br>46.751 | Cluster 4<br>46.751<br>Cluster 12<br>45.805 | Cluster 5<br>46.646<br>Cluster 13<br>46.563 | Cluster 6<br>46.688<br>Cluster 14<br>46.563 | Cluster 7<br>46.751<br>Cluster 15<br>46.563 | Cluster 8<br>46.801<br>Cluster 16<br>46.375 |                                          |            |                                 | KUCCPS                  |                 |             |              |                      |            |
| Cluster 17 Cluster 1<br>46.563 46.805                                        | l Cluster 19<br>0.000                         | Cluster 20<br>0.000                         | Cluster 21<br>0.000                         | Cluster 22<br>46.449                        | Cluster 23<br>0.000                         | -                                           | KCSE RESULTS                             | ODADE      |                                 |                         |                 |             | 20           |                      |            |
|                                                                              |                                               |                                             |                                             |                                             |                                             |                                             | MEAN                                     |            |                                 |                         |                 |             |              |                      |            |
|                                                                              |                                               |                                             |                                             |                                             |                                             |                                             | 101<br>ENG<br>A                          | 102<br>KIS | 121 2<br>MATA B                 | 31 232<br>IO PHY<br>A A | 233<br>CHE<br>A | 311<br>HAG  | 312<br>GEO   |                      |            |

2. A list of all institutions will be displayed as shown:

| Dashboard         | I Institutions Programmes |                                                         |        |              |                 |
|-------------------|---------------------------|---------------------------------------------------------|--------|--------------|-----------------|
| Institutio        | ns                        |                                                         |        |              | Sottions Basket |
| Filter and Search | Programmes:               |                                                         |        |              | seenings assure |
| Туре              | Group *                   |                                                         | Search | Q Search     |                 |
| Show 25           | ~ entries                 |                                                         |        |              | aut:            |
|                   | <sup>KEY</sup>            | 17 NAME                                                 |        | 11 CATEGORY  | S. TYPE         |
| 1                 | AU                        | AFRICA INTERNATIONAL UNIVERSITY                         |        | University   | Private         |
| 2                 | ANU                       | AFRICA NAZARENE UNIVERSITY                              |        | University   | Private         |
| 3                 | ASM TTI                   | AHMED SHAHAME MWIDANI TECHNICAL TRAINING INSTITUTE      |        | TVET College | Public          |
| 4                 | ALD/0                     | ALDAI TECHNICAL TRAINING INSTITUTE                      |        | TVET College | Public          |
| 5                 | AUC                       | ALUPE UNIVERSITY COLLEGE                                |        | University   | Public          |
| 6                 | BAHATI IBAS               | BAHATI INSTITUTE OF BUSINESS AND ADMINISTRATION STUDIES |        | TVET College | Public          |
| 7                 | BARINGO TC                | BARINGO TECHNICAL COLLEGE                               |        | TVET College | Public          |
| 8                 | BUC                       | BOMET UNIVERSITY COLLEGE                                |        | University   | Public          |

3. Clicking on any of the institutions will display the programmes they have on offer, that is:

| MMES ON OFFER FOR | 2 2019/2020 CYCLE                                |             |             |             |             |             |                                    |            |
|-------------------|--------------------------------------------------|-------------|-------------|-------------|-------------|-------------|------------------------------------|------------|
| OGRAMME CODE      | PROGRAMME NAME                                   | 2019 CUTOFF | 2018 CUTOFF | 2017 CUTOFF | 2016 CUTOFF | 2015 CUTOFF | 201900000000001<br>CLUSTER WEIGHTS | +/- BASKET |
| 119135            | BACHELOR OF EDUCATION (ARTS)                     |             | 23.770      |             | 27.180      |             | 46.449                             | ADD        |
| 119153            | BACHELOR IN BUSINESS ADMINISTRATION              |             | 25.351      |             | 25.869      | 23.000      | 46.563                             | ADD        |
| 119204            | BACHELOR OF EDUCATION IN PRIMARY EDUCATION       |             |             |             |             |             | 46.449                             | ADD )      |
| 119232            | BACHELOR OF SCIENCE IN INFORMATION TECHNOLOGY    |             | 23.325      |             | 23.264      |             | 46.751                             | ADD        |
| 119303            | BACHELOR OF ARTS IN DEVELOPMENT STUDIES          |             |             |             |             | 23.000      | 46.646                             | @ ADD      |
| 119337            | BACHELOR OF ARTS IN COUNSELING PSYCHOLOGY        |             | 26.078      |             |             | 23.000      | 46.646                             | ADD        |
| 119469            | BACHELOR OF ACCOUNTANCY AND FINANCIAL MANAGEMENT |             | 27.400      | 24.144      | 25.086      |             | 46.805                             | ADD        |

#### **Step Seven: Programmes on Offer**

1. To view the programmes on offer for application, click on the menu link "**Programmes**"

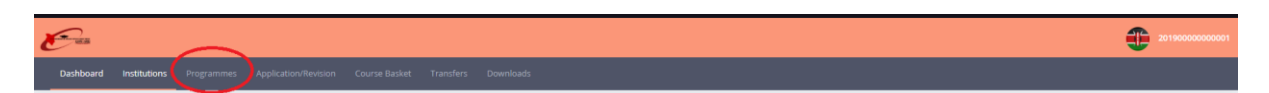

2. All programmes have been grouped into wide fields of interest to assist the applicants choose their most preferred programme.

| Type • Group •                                        |                                      |    | Search                               |    | Q Search             |  |
|-------------------------------------------------------|--------------------------------------|----|--------------------------------------|----|----------------------|--|
| GREE PROGRAMMES                                       | DIPLOMA PROGRAMMES                   |    | CERTIFICATE PROGRAMMES               |    | ARTISAN PROGRAMMES   |  |
| Cluster 1 - Law & Related                             | Business (Diploma)                   | 39 | Business (Certificate)               | 20 | Technical (Artisan)  |  |
| iluster 2 - Business & Related 59                     | Clothing Textile (Diploma)           | 0  | Clothing Textile (Certificate)       | 0  | Business (Artisan)   |  |
| luster 3 - Arts & Related 85                          | Computing (Diploma)                  | 0  | Computing (Certificate)              | 0  | Humanities (Artisan) |  |
| Cluster 4 - GeoScience & Related                      | Custom Administration (Diploma)      | 0  | Engineering (Certificate)            | ß  | Sciences (Artisan)   |  |
| Cluster 5 - Special Education                         | Education Science (Diploma)          | 10 | Health Sciences (Certificate)        | 0  |                      |  |
| luster 6 - Kiswahili & Related                        | Engineering (Diploma)                | 33 | Social Sciences (Certificate)        | 0  |                      |  |
| luster 7 - Engineering, Technology & Related 🚳        | Health Sciences (Diploma)            | 13 | Sciences (Certificate)               | 10 |                      |  |
| luster 8 - Architecture, Design, Planning & Related 2 | Social Sciences (Diploma)            | 20 | Technical (Certificate)              | 27 |                      |  |
| luster 9 - Computing, IT & Related                    | Sciences (Diploma)                   | 19 | Hospitality (Certificate)            | 10 |                      |  |
| Cluster 10 - Agribusiness & Related                   | Tax Administration (Diploma)         | 0  | Customs Administration (Certificate) | 0  |                      |  |
| luster 11 - Science & Related 3                       | Technical (Diploma)                  | 0  | Tax Administration (Certificate)     | 0  |                      |  |
| luster 12 - Mathematics, Economics & Related          | Tourism & Hotel Management (Diploma) | 4  | Media Studies (Certificate)          | 9  |                      |  |
| luster 13 - Design, Textiles & Related                | Education Arts (Diploma)             | 24 |                                      |    |                      |  |
| luster 14 - Sports, Physical Eduation & Related       | Media Studies (Diploma)              | 10 |                                      |    |                      |  |
| luster 15 - Medicine, Nursing, Health & Related 🛛 🗿   | )                                    |    |                                      |    |                      |  |
| luster 16 - History & Related                         |                                      |    |                                      |    |                      |  |

3. Clicking on any of the fields lists all programmes classified under it e.g. 'Business (Diploma)' returns:

| Show 25        | <ul> <li>entries</li> </ul>                          |                    | Search:               |
|----------------|------------------------------------------------------|--------------------|-----------------------|
|                | IL PROGRAMME WAVE                                    | CLUSTER/GROUP      |                       |
|                | DR.OM IN WILDLE MANAGEMENT                           | Business (Diploma) |                       |
| 2              | DPLOMA IN SUPPLIES MANAGEMENT                        | Business (Diploma) |                       |
| 3              | DPLOMA IN SHIPPING                                   | Business (Diploma) |                       |
| 4              | DPLOMA IN SECRETARIAL STUDIES AND OFFICE INHINGEMENT | Business (Diploma) |                       |
| 5              | DPLOMA IN RECEPTION DURIES                           | Business (Diploma) |                       |
| 6              | DPLOMA IN SECRETARIAL STUDIES                        | Business (Diploma) |                       |
| 7              | DPLOMA IN SECRETARIA, STUDIES (COMPUTERSED)          | Business (Diploma) |                       |
| 8              | DPLOMA IN ROAD TRANSPORT INNINGENENT                 | Business (Diploma) |                       |
| 9              | DRLDMA IN TRANSPORT MANAGEMENT                       | Business (Diploma) |                       |
| 10             | DRLOMA IN PURUC RELATIONS                            | Business (Diploma) |                       |
| 11             | DPLOMA IN PROJECT MANAGEMENT                         | Business (Diploma) |                       |
| 12             | DPLOMA IN PROCINEMENT AND INSTEMUS MAINGEMENT        | Business (Diploma) |                       |
| 13             | DIRLOMA IN MICRO-PINANCE                             | Business (Diploma) |                       |
| 14             | DR-DMA INMASS COMMUNICATION                          | Business (Diploma) |                       |
| 15             | DR.DMA IN MARKETING                                  | Business (Diploma) |                       |
| 16             | DPLOMA IN SALE AND MARKETING                         | Business (Diploma) |                       |
| 17             | DPLOMA IN SALES & MARRETING                          | Business (Diploma) |                       |
| 18             | DPLOMA INSILES AND MARKETING                         | Business (Diploma) |                       |
| 19             | DPLOMA INLOGENICS AND TRANSPORT MAINAGEMENT          | Business (Diploma) |                       |
| 20             | DPLOMA IN FREGHT MANAGEMENT                          | Business (Diploma) |                       |
| 21             | DP.OMA IN LEVERED AND MAIN/CEMENT                    | Business (Diploma) |                       |
| 22             | DPLOMA IN MANAGENENT                                 | Business (Diploma) |                       |
| 23             | DP.OMA KIN SURVY CHAIN MARAGEMENT                    | Business (Diploma) |                       |
| 24             | DRUMA IN RURCHISING AND SUPPLIES MINAGENER/T         | Business (Diploma) |                       |
| 25             | DR.OMA IN SURLIES CHAIN MINAGEMENT                   | Business (Diploma) |                       |
| Showing 1 to 2 | l of 76 entries                                      |                    | Previous 1 2 3 4 Next |

4. A search-bar has been provided to ease the process if the applicant already knows the programme they would like to apply for:

| Dashboard             | Institutions     | Programmes | Application/Revision | Course Basket    | Transfers | Downloads |    |      |                                |    |                     |                      |        |
|-----------------------|------------------|------------|----------------------|------------------|-----------|-----------|----|------|--------------------------------|----|---------------------|----------------------|--------|
| Programm              | es               |            |                      |                  |           |           |    |      |                                |    |                     | <b>Ø</b><br>Settings | Basket |
| Filter and Search Pro | ogrammes:        |            |                      |                  |           |           |    |      |                                |    |                     |                      |        |
| Туре                  | • Group          | ······ *   |                      |                  |           |           | (  | Sear | ch                             |    | Q Search            |                      |        |
| DEGREE PROGR          | RAMMES           |            |                      | DIPLOMA PROGR    | RAMMES    |           |    | с    | ERTIFICATE PROGRAMMES          |    | ARTISAN PROGRAMMES  |                      |        |
| Cluster 1 - La        | w & Related      |            | 0                    | Business (Diplo  | ma)       |           | 39 |      | Business (Certificate)         | 20 | Technical (Artisan) |                      | 67     |
| Cluster 2 - Bu        | siness & Related |            | 59                   | Clothing Textile | (Diploma) |           | 0  |      | Clothing Textile (Certificate) | 0  | Business (Artisan)  |                      | 8      |

5. The applicant only needs to type part of the title e.g. searching for 'Civil' returns:

| Type         | • Group •                                                         |        | civil |                                               | Q Search        |
|--------------|-------------------------------------------------------------------|--------|-------|-----------------------------------------------|-----------------|
| - 94-4       |                                                                   |        | CITE: |                                               |                 |
|              |                                                                   |        |       |                                               |                 |
| Show 25      | ✓ entries                                                         |        |       |                                               | Search:         |
| 1            | PROGRAMME NAME                                                    |        |       | CLUSTER/GROUP                                 |                 |
| 1            | BACHELOR OF ENGINEERING (CML ENGINEERING)                         |        |       | Cluster 7 - Engineering, Technology & Related |                 |
| 2            | BACHELOR OF SCIENCE (CIVIL ENGINEERING)                           |        |       | Cluster 7 - Engineering, Technology & Related |                 |
| 3            | BACHELOR OF SCIENCE IN CIVIL ENGINEERING                          |        |       | Cluster 7 - Engineering, Technology & Related |                 |
| 4            | BACHELOR OF EDUCATION IN TECHNOLOGY (CIVIL ENGINEERING)           |        |       | Cluster 7 - Engineering, Technology & Related |                 |
| 5            | DIPLOMA IN CIVIL ENGINEERING TECHNOLOGY                           |        |       | Engineering (Diploma)                         |                 |
| 6            | BACHELOR OF BUSINESS MANAGEMENT (CIVIL AVIATION MANAGEMENT)       |        |       | Cluster 2 - Business & Related                |                 |
| 7            | BACHELOR OF TECHNOLOGY (CIVIL ENGINEERING TECHNOLOGY)             |        |       | Cluster 7 - Engineering, Technology & Related |                 |
| 8            | BACHELOR OF TECHNOLOGY IN CIVIL ENGINEERING                       |        |       | Cluster 7 - Engineering, Technology & Related |                 |
| 9            | BACHELOR OF ENGINEERING (CML & STRUCTURAL ENGINEERING)            |        |       | Cluster 7 - Engineering, Technology & Related |                 |
| 10           | BACHELOR OF ENGINEERING (CIVIL AND STRUCTURAL ENGINEERING)        |        |       | Cluster 7 - Engineering, Technology & Related |                 |
| 11           | BACHELOR OF SCIENCE (CIVIL AND STRUCTURAL ENGINEERING)            |        |       | Cluster 7 - Engineering, Technology & Related |                 |
| 12           | DIPLOMA IN BUILDING AND CIVIL ENGINEERING                         |        |       | Engineering (Diploma)                         |                 |
| 13           | DIPLOMA IN BUILDING AND CIVIL ENGINEERING                         |        |       | Engineering (Diploma)                         |                 |
| 14           | DIPLOMA IN CIVIL ENGINEERING                                      |        |       | Engineering (Diploma)                         |                 |
| 15           | CERTIFICATE IN CIVIL ENGINEERING                                  |        |       | Engineering (Certificate)                     |                 |
| 16           | CRAFT IN BUILDING AND CIVIL ENGINEERING                           |        |       | Technical (Certificate)                       |                 |
| 17           | CRAFT IN CIVIL ENGINEERING                                        |        |       | Engineering (Certificate)                     |                 |
| 18           | DIPLOMA IN CIVIL ENGINEERING                                      |        |       | Engineering (Diploma)                         |                 |
| 19           | BACHELOR OF EDUCATION IN TECHNOLOGY (BUILDING & CIVIL TECHNOLOGY) |        |       | Cluster 7 - Engineering, Technology & Related |                 |
| Showing 1 to | o 19 of 19 entries                                                | ,<br>, |       |                                               | Previous 1 Next |

6. Clicking any of the programmes opens a page detailing the programme information.

#### **NOTES:**

#### **Applicant Choices**

Applicant will be expected to make applications by submitting their preferred choices where a valid choice will constitute a programme code, programme name and the institution name.

i. Applicants with an overall grade of C+ and above will be allowed to make a maximum of 6 choices for degree programmes where 1(a), 1(b) and 1(c) must be similar programmes and 4 for diploma programmes.

ii. Applicants with an overall grade of C- and above, will be allowed to make a maximum of 8 choices; 4 for diploma and 4 for craft certificate programmes.

iii. Applicants with an overall grade of D and above, will be allowed to make a maximum of 8 choices; 4 for craft certificate and 4 for artisan certificate programmes.iv. Applicants with an overall grade below D, will be allowed to make a maximum of 4 choices from artisan certificate programmes.

v. An applicant may choose any programmes for which they qualify provided that no choice is repeated.

## Step Eight: Programme Details

- 1. The programme page displays either:
  - a. The cluster subjects used to calculate weighted cluster points (for Degree programmes)

|                  | BACHELOR OF ENGINEERING (CIVIL ENGINEERING) Cluster 7 - Engineering, Technology & Related                                           |        |
|------------------|----------------------------------------------------------------------------------------------------|--------|
| LUSTER SUBJECT 1 | MATA                                                                                                    | ===    |
| LUSTER SUBJECT 2 | PHY                                                                                                    | MERU   |
| LUSTER SUBJECT 3 | CHE                                                                                                    | MEMBER |
| LUSTER SUBJECT 4 | BIO / HAG / GEO / CRE / IRE / HRE / HSC / ARD / AGR / WW / MW / BC / PM / ECT / DRD / AVT / CMP / FRE / GER / ARB / KSL / MUC / BST | MMUST  |
|                  | NOTE: A subject may only be considered ONCE in this section                                                                         | MU     |

Or:

b. The Minimum mean grade (for TVET programmes)

| Dashboard                   |                             | Programmes |                                 |                           |        |    |  |
|-----------------------------|-----------------------------|------------|---------------------------------|---------------------------|--------|----|--|
| DIPLOMA IN<br>HEALTH SCIENC | NUTRITION &<br>ES (DIPLOMA) |            |                                 |                           |        |    |  |
| Filter and Search Pi        | ogrammes:                   |            |                                 |                           |        |    |  |
| Туре                        | 👻 Group                     | v          |                                 |                           |        |    |  |
|                             |                             |            |                                 |                           |        |    |  |
|                             |                             |            | DIPLOMA IN NUTR<br>Health Scien | RITION & DIET             | ETICS  |    |  |
| MINIMUM MEAN                | GRADE                       |            |                                 |                           |        | C- |  |
|                             |                             |            | NOTE: A subject may only be     | considered ONCE in this s | ection |    |  |

2. The minimum subject requirements (where applicable) are also outlined on this page:

| Deshboard         | Institutions Programmes         | Application/Revision Course Basket Transf     | lers Downloads |                         |                          |                                                        |               |              |                                    |            |  |  |
|-------------------|---------------------------------|-----------------------------------------------|----------------|-------------------------|--------------------------|--------------------------------------------------------|---------------|--------------|------------------------------------|------------|--|--|
|                   | BACH                            | ELOR OF ENGINEERING (CIVIL ENG                | INEERING)      | INSTITU                 | TIONS                    |                                                        |               |              |                                    |            |  |  |
|                   |                                 | Cluster 7 - Engineering, Technology & Relater |                | Cinc                    |                          | DEDAN KIMATHI UNIVERSITY                               | OF TECHNOLOGY |              |                                    |            |  |  |
|                   |                                 |                                               |                | ( par                   |                          | JONO VENYATTA UNIVERSITY OF AGRICULTURE AND TECHNOLOGY |               |              |                                    |            |  |  |
| CLUSTER SUBJECT 1 | 1 1                             | aat a                                         |                |                         |                          | KENYATTA UNIVERSITY                                    |               |              |                                    |            |  |  |
| CLUSTER SUBJECT 2 | minisuggioritz pwir             |                                               |                |                         |                          | MACHAKOS UNIVERSITY                                    |               |              |                                    |            |  |  |
| CLUSTER SUBJECT 3 | 3 (                             | HE                                            | (******        |                         | MULTIMEDIA UNIVERSITY OF | KENYA                                                  |               |              |                                    |            |  |  |
| CLUSTER SUBJECT 4 | 4 9                             | 5 (MAR)                                       | <b>n</b>       | MASINDE MUURO UNIVERSIT | Y OF SCIENCE & TECHNOLS  | DGY                                                    |               |              |                                    |            |  |  |
|                   |                                 |                                               |                | MOLUNVERS/TY            |                          |                                                        |               |              |                                    |            |  |  |
|                   |                                 |                                               |                |                         |                          | TECHNICAL UNIVERSITY OF KI                             | ENYA          |              |                                    |            |  |  |
| MINIMUM SUBJEC    | CT REQUIREMENTS                 |                                               |                |                         |                          | TECHNICAL UNIVERSITY OF M                              | IOMBASA       |              |                                    |            |  |  |
| SUBJECT 1         |                                 | MATA                                          | C4             | Uze                     |                          | UNIVERSITY OF ELDORET                                  |               |              |                                    |            |  |  |
| SUBJECT 2         |                                 | PHY                                           | C+             | C MEN                   |                          | UNIVERSITY OF NAIROBI                                  |               |              |                                    |            |  |  |
| SUBJECT 3         |                                 | CHE                                           | C+             |                         |                          |                                                        |               |              |                                    |            |  |  |
| SUBJECT 4         |                                 | ENG / KIS                                     | C+             |                         |                          |                                                        |               |              |                                    |            |  |  |
| -                 |                                 |                                               |                |                         |                          |                                                        |               |              |                                    |            |  |  |
|                   |                                 |                                               |                |                         |                          |                                                        |               |              |                                    |            |  |  |
|                   |                                 |                                               | AVA            | LABLE PROGRAMMES        |                          |                                                        |               |              |                                    |            |  |  |
| INSTITUTION       | TON PROGRAMMECODE PROGRAMMETAWE |                                               |                | 2019 CUT-OFF            | 2018 CUT-OFF             | 2017 CUT-OFF                                           | 2016 CUT-OFF  | 2015 CUT-OFF | 201900208000001<br>CLUSTER WEIGHTS | +/- BAGRET |  |  |
|                   |                                 |                                               |                |                         |                          |                                                        |               |              |                                    |            |  |  |

**NOTE**: To pursue a course you must have:

- i. Sat for the subjects listed during their KCSE examination.
- ii. Attained the grade listed or higher.
- 3. All the institutions that offer the programme will be listed at the bottom of the page, along with previous years' cut-off points.

| Dashboard Ir      | nstitutions Programmes | Application/R       |                                                  |                                                              |                  |              |                           |                         |              |                                   |    |
|-------------------|------------------------|---------------------|--------------------------------------------------|--------------------------------------------------------------|------------------|--------------|---------------------------|-------------------------|--------------|-----------------------------------|----|
|                   | BACI                   | ELOR OF F           | NGINEERING (CIVIL ENGIN                          | VEERING)                                                     | INSTIT           | UTIONS       |                           |                         |              |                                   |    |
|                   | briot                  |                     |                                                  | ]                                                            | DO               | uτ           | DEDAN KIMATHI UNIVERSITY  | OF TECHNOLOGY           |              |                                   |    |
|                   |                        |                     | Engineering, Technology & Related                |                                                              |                  | HAT.         | JOMO KENYATTA UNIVERSITY  | OF AGRICULTURE AND TECH | INOLOGY      |                                   |    |
| CLUSTER SUBJECT 1 |                        | MATA                |                                                  |                                                              |                  | -            | KENYATTA UNIVERSITY       |                         |              |                                   |    |
| CLUSTER SUBJECT 2 |                        | РНҮ                 |                                                  |                                                              |                  |              | MACHAKOS UNIVERSITY       |                         |              |                                   |    |
| CLUSTER SUBJECT 3 |                        | CHE                 |                                                  |                                                              |                  |              | MULTIMEDIA UNIMEDRITY OF  | 25.00                   |              |                                   |    |
| CLUSTER SURJECT A |                        | RID / HAG / GED / C | CRE / IRE / HRE / HSC / ARD / AGR / WW / MW / I  | RC / DM / FCT / DRD / AVT / CMD / FRF / GFR / ARR / KSL / MU |                  |              | MULTIMEDIA UNIVERSITY OF  | nen ra                  |              |                                   |    |
|                   |                        | / BST               |                                                  |                                                              |                  | 1057         | MASINDE MULIRO UNIVERSIT  | Y OF SCIENCE & TECHNOLO | ar           |                                   |    |
|                   |                        | NOTE: A suit        | ject may only be considered ONCE in this section |                                                              | _                |              | MOI UNIVERSITY            |                         |              |                                   |    |
|                   |                        |                     |                                                  |                                                              |                  | 3            | TECHNICAL UNIVERSITY OF K | ENYA                    |              |                                   |    |
| INIMUM SUBJEC     | T REQUIREMENTS         |                     |                                                  |                                                              | Ta               |              | TECHNICAL UNIVERSITY OF M | OMBASA                  |              |                                   |    |
| SUBJECT 1         |                        |                     | MATA                                             | C+                                                           | 00               |              | UNIVERSITY OF ELDORET     |                         |              |                                   |    |
| AND 2011          |                        |                     |                                                  |                                                              | 00               | n -          | UNIVERSITY OF NAIROBI     |                         |              |                                   |    |
| Jobject 2         |                        |                     |                                                  |                                                              |                  |              |                           |                         |              |                                   |    |
| SUBJECT 3         |                        |                     | CHE                                              | C+                                                           |                  |              |                           |                         |              |                                   |    |
| SUBJECT 4         |                        |                     | ENG / KIS                                        | C+                                                           |                  |              |                           |                         |              |                                   |    |
|                   |                        |                     |                                                  |                                                              |                  |              |                           |                         |              |                                   |    |
|                   |                        |                     |                                                  |                                                              |                  |              |                           |                         |              |                                   |    |
|                   |                        |                     |                                                  | AVA                                                          | ILABLE PROGRAMMI | ES           |                           |                         |              |                                   | _  |
| NSTITUTION        | PROGRAMME CODE         | PROGRAMI            | ME NAME                                          |                                                              | 2019 CUT-OFF     | 2018 CUT-OFF | 2017 CUT-OFF              | 2016 CUT-OFF            | 2015 CUT-OFF | 20190000000001<br>CLUSTER WEIGHTS | +) |
| KUT               | 1173116                | BACHELOR            | OF SCIENCE IN CIVIL ENGINEERING                  |                                                              |                  | 39.849       | 41.388                    | 41.673                  | 43.139       | 46.751                            |    |
| QUAT              | 1249116                | BACHELOR            | OF SCIENCE IN CIVIL ENGINEERING                  |                                                              |                  | 42.661       | 43.386                    | 43.737                  | 44.625       | 46.751                            |    |
| N.                | 1111116                | BACHELOR            | OF SCIENCE (CIVIL ENGINEERING)                   |                                                              |                  | 42.295       | 43.255                    | 43.479                  | 44.437       | 46.751                            |    |
| (CKU              | 1170116                | BACHELOR            | OF SCIENCE IN CIVIL ENGINEERING                  |                                                              | •                | 37.693       | 38.940                    | 38,432                  | 41.347       | 46.751                            |    |
| MU                | 1164116                | BACHELOR            | OF SCIENCE IN CIVIL ENGINEERING                  |                                                              |                  | 39.829       | 40.548                    | 39.200                  |              | 46.751                            |    |
| MMUST             | 1082616                | BACHELOR            | OF SCIENCE (CIVIL AND STRUCTURAL ENGINEE         | RING)                                                        | •                | 39.870       | 38.790                    | 38.658                  | 42.457       | 46.751                            |    |
| MU                | 1253616                | BACHELOR            | OF ENGINEERING (CML AND STRUCTURAL ENG           | GINE BRING)                                                  |                  | 41.822       | 41.276                    | 42,474                  | 43.938       | 46.751                            |    |
| тик               | 1112116                | BACHELOR            | OF ENGINEERING (CML ENGINEERING)                 |                                                              |                  | 42.004       | 42.147                    | 43.024                  | 43.269       | 46.751                            |    |

#### Step Nine: Choosing your Programmes

1. For Degree applicants, the Weighted Cluster Points are already calculated and displayed per programme on the right-most column.

| AVAILABLE PROGRAMMES |           |                                                            |                  |                  |                  |                  |                  |                                      |            |  |  |
|----------------------|-----------|------------------------------------------------------------|------------------|------------------|------------------|------------------|------------------|--------------------------------------|------------|--|--|
| INSTITUTION          | PROGRAMME | PROGRAMME NAME                                             | 2019 CUT-<br>OFF | 2018 CUT-<br>OFF | 2017 CUT-<br>OFF | 2016 CUT-<br>OFF | 2015 CUT-<br>OFF | 20190000000001<br>CLUSTER<br>WEIGHTS | +/- BASKET |  |  |
| DKUT                 | 1173116   | BACHELOR OF SCIENCE IN CIVIL ENGINEERING                   |                  | 39.849           | 41.388           | 41.673           | 43.139           | 40.751                               | ADD        |  |  |
| JKUAT                | 1249116   | BACHELOR OF SCIENCE IN CIVIL ENGINEERING                   | 6                | 42.661           | 43.386           | 43.737           | 44.625           | 40.751                               | ADD        |  |  |
| KU                   | 1111116   | BACHELOR OF SCIENCE (CIVIL ENGINEERING)                    | •                | 42.295           | 43.255           | 43.479           | 44.437           | 40.751                               | ADD        |  |  |
| мски                 | 1170116   | BACHELOR OF SCIENCE IN CIVIL ENGINEERING                   |                  | 37.693           | 38.940           | 38.432           | 41.347           | 40.751                               | ADD        |  |  |
| MMU                  | 1164116   | BACHELOR OF SCIENCE IN CIVIL ENGINEERING                   | a                | 39.829           | 40.548           | 39.200           | × .              | 40.751                               | ADD        |  |  |
| MMUST                | 1082616   | BACHELOR OF SCIENCE (CIVIL AND STRUCTURAL ENGINEERING)     | 3                | 39.870           | 38.790           | 38.658           | 42.457           | 40.751                               | ADD        |  |  |
| MU                   | 1253616   | BACHELOR OF ENGINEERING (CIVIL AND STRUCTURAL ENGINEERING) |                  | 41.822           | 41.276           | 42.474           | 43.938           | 40.751                               | ADD        |  |  |
| тик                  | 1112116   | BACHELOR OF ENGINEERING (CIVIL ENGINEERING)                | 8                | 42.004           | 42.147           | 43.024           | 43.269           | 40.751                               | ADD        |  |  |
| TUM                  | 1063116   | BACHELOR OF SCIENCE IN CIVIL ENGINEERING                   | а.               | 38.632           | 40.165           | 40.843           | 39.570           | 40.751                               | ADD        |  |  |
| UOE                  | 1114616   | BACHELOR OF ENGINEERING (CIVIL & STRUCTURAL ENGINEERING)   | 3                | 39.194           | 38.174           | 39.430           | 41.426           | 40.751                               | 🖶 ADD      |  |  |
| UON                  | 1263116   | BACHELOR OF SCIENCE (CIVIL ENGINEERING)                    | э                | 43.447           | 43.717           | 44.082           | 45.214           | 40.751                               | ADD        |  |  |

2. The previous cut-off points for each programme are listed per institution to guide degree applicants.

|             | AVAILABLE PROGRAMMES |                                                               |                  |                  |                  |                  |                  |                                       |            |  |  |  |
|-------------|----------------------|---------------------------------------------------------------|------------------|------------------|------------------|------------------|------------------|---------------------------------------|------------|--|--|--|
| INSTITUTION | PROGRAMME            | PROGRAMME NAME                                                | 2019 CUT-<br>OFF | 2018 CUT-<br>OFF | 2017 CUT-<br>OFF | 2016 CUT-<br>OFF | 2015 CUT-<br>OFF | 201900000000001<br>CLUSTER<br>WEIGHTS | +/- BASKET |  |  |  |
| DKUT        | 1173116              | BACHELOR OF SCIENCE IN CIVIL ENGINEERING                      | -                | 39.849           | 41.388           | 41.673           | 43.139           | 40.751                                |            |  |  |  |
| JKUAT       | 1249116              | BACHELOR OF SCIENCE IN CIVIL ENGINEERING                      | -                | 42.661           | 43.386           | 43.737           | 44.625           | 40.751                                |            |  |  |  |
| кu          | 1111116              | BACHELOR OF SCIENCE (CIVIL ENGINEERING)                       | -                | 42.295           | 43.255           | 43.479           | 44.437           | 40.751                                | 🖶 ADD      |  |  |  |
| MCKU        | 1170116              | BACHELOR OF SCIENCE IN CIVIL ENGINEERING                      | -                | 37.693           | 38.940           | 38.432           | 41.347           | 40.751                                | 🖶 ADD      |  |  |  |
| мми         | 1164116              | BACHELOR OF SCIENCE IN CIVIL ENGINEERING                      | -                | 39.829           | 40.548           | 39.200           |                  | 40.751                                | 🖨 ADD      |  |  |  |
| MMUST       | 1082616              | BACHELOR OF SCIENCE (CIVIL AND STRUCTURAL ENGINEERING)        | -                | 39.870           | 38.790           | 38.658           | 42.457           | 40.751                                | 🖨 ADD      |  |  |  |
| MU          | 1253616              | BACHELOR OF ENGINEERING (CIVIL AND STRUCTURAL<br>ENGINEERING) | -                | 41.822           | 41.276           | 42.474           | 43.938           | 40.751                                | 🖨 ADD      |  |  |  |
| TUK         | 1112116              | BACHELOR OF ENGINEERING (CIVIL ENGINEERING)                   | -                | 42.004           | 42.147           | 43.024           | 43.269           | 40.751                                |            |  |  |  |
| TUM         | 1063116              | BACHELOR OF SCIENCE IN CIVIL ENGINEERING                      | -                | 38.632           | 40.165           | 40.843           | 39.570           | 40.751                                |            |  |  |  |
| UOE         | 1114616              | BACHELOR OF ENGINEERING (CIVIL & STRUCTURAL ENGINEERING)      | -                | 39.194           | 38.174           | 39.430           | 41.426           | 40.751                                | 🖶 ADD      |  |  |  |
| UON         | 1263116              | BACHELOR OF SCIENCE (CIVIL ENGINEERING)                       | -                | 43.447           | 43.717           | 44.082           | 45.214           | 40.751                                |            |  |  |  |

#### TIP:

Cut-off points for any year are the weighted cluster points for the last competitively placed applicant. i.e.

Suppose the Bachelor of Arts programme at an institution requires only 10 students but 13 applications are received.

The best performing 10 applicants will be picked and the that are 3 left out will be considered for their other choices. However, the weighted points for the last (10<sup>th</sup>) student will form the cut-off points for the programme at the institution.

#### NOTE:

- i. The cut-off points are not predetermined and will not be available while applications are ongoing.
- ii. Cut-off points vary by programme, institution and application year.
- iii. Previous years' cut-off points are provided to guide applicants during the application process.

3. TVET applicants only use the minimum grade and subject requirements to gauge their qualification to a programme.

| Dashboard Institutions Programmes Applic | Dashboard Institutions Programmes Application/Revision Course Basket Transfers Downloads |              |               |                                             |  |  |  |  |  |  |  |
|------------------------------------------|------------------------------------------------------------------------------------------|--------------|---------------|---------------------------------------------|--|--|--|--|--|--|--|
| DIPLO                                    | MA IN NUTRITION & DIETETICS                                                              |              | INSTITUTIONS  |                                             |  |  |  |  |  |  |  |
|                                          | Health Sciences (Diploma)                                                                |              | BARINGO TC    | BARINGO TECHNICAL COLLEGE                   |  |  |  |  |  |  |  |
|                                          |                                                                                          |              | BUMBE TTI     | BUMBE TECHNICAL TRAINING INSTITUTE          |  |  |  |  |  |  |  |
| MINIMUM MEAN GRADE                       |                                                                                          | C-           | ELDO POLY     | ELDORET POLYTECHNIC                         |  |  |  |  |  |  |  |
| NOTE                                     | A subject may only be considered ONCE in this section                                    |              | KST           | KAAIBU INSTITUTE OF SCIENCE AND TECHNOLOGY  |  |  |  |  |  |  |  |
|                                          |                                                                                          |              | KSM POLY      | KISUMU POLYTECHNIC                          |  |  |  |  |  |  |  |
| MINIMUM SUBJECT REQUIREMENTS             |                                                                                          |              | LAISAMIS TVC  | LAISAMIS TECHNICAL AND VOCATIONAL COLLEGE   |  |  |  |  |  |  |  |
| SUBJECT 1                                | BIO                                                                                      | D+           | MAINEGO TTI   | MAWEGO TECHNICAL TRAINING INSTITUTE         |  |  |  |  |  |  |  |
| SUBJECT 2                                | CHE                                                                                      | D+           | МІСНІКІ ТТІ   | MICHUKI TECHNICAL TRAINING INSTITUTE        |  |  |  |  |  |  |  |
| SUBJECT 3                                | ENG / KIS                                                                                | D+           | NEP POLY      | NORTH EASTERN PROVINCE NATIONAL POLYTECHNIC |  |  |  |  |  |  |  |
| SUBJECT 4                                | HSC / AGR                                                                                | D            | OL/LESSOS TTI | OLLESSOS TECHNICAL TRAINING INSTITUTE       |  |  |  |  |  |  |  |
|                                          |                                                                                          |              | _             |                                             |  |  |  |  |  |  |  |
|                                          |                                                                                          |              |               |                                             |  |  |  |  |  |  |  |
|                                          |                                                                                          | AVAILABLE PR | IOGRAMMES     |                                             |  |  |  |  |  |  |  |

4. Once the applicant identifies a programme they feel they will compete favourably:

| INSTITUTION | PROGRAMME<br>CODE | PROGRAMME NAME                                             | 2019 CUT-<br>OFF | 2018 CUT-<br>OFF | 2017 CUT-<br>OFF | 2016 CUT-<br>OFF | 2015 CUT-<br>OFF | 20190000000001<br>CLUSTER<br>WEIGHTS | +/- BASKET |
|-------------|-------------------|------------------------------------------------------------|------------------|------------------|------------------|------------------|------------------|--------------------------------------|------------|
| DKUT        | 1173116           | BACHELOR OF SCIENCE IN CIVIL ENGINEERING                   | -                | 39.849           | 41.388           | 41.673           | 43.139           | 40.751                               | 🖶 ADD      |
| JKUAT       | 1249116           | BACHELOR OF SCIENCE IN CIVIL ENGINEERING                   | -                | 42.661           | 43.386           | 43.737           | 44.625           | 40.751                               | 🖶 ADD      |
| KU          | 1111116           | BACHELOR OF SCIENCE (CIVIL ENGINEERING)                    | -                | 42.295           | 43.255           | 43.479           | 44.437           | 40.751                               | 🖶 ADD      |
| MCKU        | 1170116           | BACHELOR OF SCIENCE IN CIVIL ENGINEERING                   | -                | 37.693           | 38.940           | 38.432           | 41.347           | 40.751                               | 🖶 ADD      |
| MMU         | 1164116           | BACHELOR OF SCIENCE IN CIVIL ENGINEERING                   | -                | 39.829           | 40.548           | 39.200           | -                | 40.751                               | 🖶 ADD      |
| MMUST       | 1082616           | BACHELOR OF SCIENCE (CIVIL AND STRUCTURAL ENGINEERING)     | -                | 39.870           | 38.790           | 38.658           | 42.457           | 40.751                               | 🖶 ADD      |
| MU          | 1253616           | BACHELOR OF ENGINEERING (CIVIL AND STRUCTURAL ENGINEERING) | -                | 41.822           | 41.276           | 42.474           | 43.938           | 40.751                               | 🖶 ADD      |

a. Only the 7-character code is needed for application:

| KU    | 1111116 | BACHELOR OF SCIENCE (CIVIL ENGINEERING)                | - | 42.295 | 43.255 | 43.479 | 44.437 | 40.751 | 🖶 ADD |
|-------|---------|--------------------------------------------------------|---|--------|--------|--------|--------|--------|-------|
| MCKU  | 1170116 | BACHELOR OF SCIENCE IN CIVIL ENGINEERING               |   | 37.693 | 38.940 | 38.432 | 41.347 | 40.751 | 🔒 ADD |
| MMU   | 1164116 | BACHELOR OF SCIENCE IN CIVIL ENGINEERING               |   | 39.829 | 40.548 | 39.200 | -      | 40.751 | 🔒 ADD |
| MMUST | 1082616 | BACHELOR OF SCIENCE (CIVIL AND STRUCTURAL ENGINEERING) | - | 39.870 | 38.790 | 38.658 | 42.457 | 40.751 | 🔒 ADD |

5. You can write the code down for application later or add the programme to your course basket by clicking the button marked "ADD" next to the course.

| KU    | 1111116 | BACHELOR OF SCIENCE (CIVIL ENGINEERING)                | - | 42.295 | 43.255 | 43.479 | 44.437 | 40.751 | 🔒 ADD |
|-------|---------|--------------------------------------------------------|---|--------|--------|--------|--------|--------|-------|
| MCKU  | 1170116 | BACHELOR OF SCIENCE IN CIVIL ENGINEERING               |   | 37.693 | 38.940 | 38.432 | 41.347 | 40.751 | 🖶 ADD |
| MMU   | 1164116 | BACHELOR OF SCIENCE IN CIVIL ENGINEERING               |   | 39.829 | 40.548 | 39.200 |        | 40.751 | 🖶 ADD |
| MMUST | 1082616 | BACHELOR OF SCIENCE (CIVIL AND STRUCTURAL ENGINEERING) | - | 39.870 | 38.790 | 38.658 | 42.457 | 40.751 | 🔒 ADD |
| MU    | 1253616 | BACHELOR OF ENGINEERING (CIVIL AND STRUCTURAL          |   | 41.822 | 41.276 | 42.474 | 43.938 | 40.751 | ADD   |

|       | change to | o <b>"ADDED</b> "                                          |   |        |        |        |        |        |       |
|-------|-----------|------------------------------------------------------------|---|--------|--------|--------|--------|--------|-------|
| KU    | 1111116   | BACHELOR OF SCIENCE (CIVIL ENGINEERING)                    | - | 42.295 | 43.255 | 43.479 | 44.437 | 40.751 | 🔒 ADD |
| MCKU  | 1170116   | BACHELOR OF SCIENCE IN CIVIL ENGINEERING                   | - | 37.693 | 38.940 | 38.432 | 41.347 | 40.751 | ADD   |
| MMU   | 1164116   | BACHELOR OF SCIENCE IN CIVIL ENGINEERING                   | - | 39.829 | 40.548 | 39.200 | -      | 40.751 | ADDED |
| MMUST | 1082616   | BACHELOR OF SCIENCE (CIVIL AND STRUCTURAL ENGINEERING)     | - | 39.870 | 38.790 | 38.658 | 42.457 | 40.751 | ADD   |
| MU    | 1253616   | BACHELOR OF ENGINEERING (CIVIL AND STRUCTURAL ENGINEERING) | - | 41.822 | 41.276 | 42.474 | 43.938 | 40.751 | 🖶 ADD |
| тик   | 1112116   | BACHELOR OF ENGINEERING (CIVIL ENGINEERING)                | - | 42.004 | 42.147 | 43.024 | 43.269 | 40.751 | ADD   |
| TUM   | 1063116   | BACHELOR OF SCIENCE IN CIVIL ENGINEERING                   | - | 38.632 | 40.165 | 40.843 | 39.570 | 40.751 | ADDED |
| UOE   | 1114616   | BACHELOR OF ENGINEERING (CIVIL & STRUCTURAL ENGINEERING)   |   | 39.194 | 38.174 | 39.430 | 41.426 | 40.751 | ADDED |
| UON   | 1263116   | BACHELOR OF SCIENCE (CIVIL ENGINEERING)                    | - | 43.447 | 43.717 | 44.082 | 45.214 | 40.751 | 🔒 ADD |

a. For programmes added to the basket the button turns green and the words change to "**ADDED**"

b. The saved courses can be accessed by either clicking the menu item marked "Course Basket" or on the icon marked "Basket"

| 1                                                          |                |                 | 2                                                      |
|------------------------------------------------------------|----------------|-----------------|--------------------------------------------------------|
| Programmes Application/Revision Course Baske               | t Tr           |                 | 2019000000001                                          |
| AVAILA                                                     | BLE PRO        | Dowr            | nloads                                                 |
| PROGRAMME NAME                                             | 2019 CI<br>OFF |                 |                                                        |
| BACHELOR OF SCIENCE IN CIVIL ENGINEERING                   |                |                 | Settings                                               |
| BACHELOR OF SCIENCE IN CIVIL ENGINEERING                   | -              |                 |                                                        |
| BACHELOR OF SCIENCE (CIVIL ENGINEERING)                    | -              |                 |                                                        |
| BACHELOR OF SCIENCE IN CIVIL ENGINEERING                   | -              |                 | O Search                                               |
| BACHELOR OF SCIENCE IN CIVIL ENGINEERING                   |                |                 | Q Search                                               |
| BACHELOR OF SCIENCE (CIVIL AND STRUCTURAL ENGINEERING)     |                |                 |                                                        |
| BACHELOR OF ENGINEERING (CIVIL AND STRUCTURAL ENGINEERING) | -              | IONS            |                                                        |
| BACHELOR OF ENGINEERING (CIVIL ENGINEERING)                |                |                 |                                                        |
| BACHELOR OF SCIENCE IN CIVIL ENGINEERING                   | -              |                 | DEDAN KIMATHI UNIVERSITY OF TECHNOLOGY                 |
| BACHELOR OF ENGINEERING (CIVIL & STRUCTURAL ENGINEERING)   | -              |                 | JOMO KENYATTA UNIVERSITY OF AGRICULTURE AND TECHNOLOGY |
| BACHELOR OF SCIENCE (CIVIL ENGINEERING)                    |                |                 | KENYATTA UNIVERSITY                                    |
|                                                            |                |                 | MACHAKOS UNIVERSITY                                    |
|                                                            |                | •               | MULTIMEDIA UNIVERSITY OF KENYA                         |
| Deadline in: 02                                            | days 03        | <b>OR</b> 14 se | CS MULIRO UNIVERSITY OF SCIENCE & TECHNOLOGY           |

- 6. To view your saved courses, you must provide your contact information.
  - a. Ensure the contacts are valid and correct as they will be used to get in touch with you after placement.

| TACT INFORMATION                                         |                      | STUDENT DETA        | ILS |                                                                                                    |  |       |         |   |  |
|----------------------------------------------------------|----------------------|---------------------|-----|----------------------------------------------------------------------------------------------------|--|-------|---------|---|--|
| Update your contact details to proceed with your applica | ition!               | NAME<br>MARCUS MWAN | IGI | S<br>1 YEAR/INDEX NUMBER<br>2019/0000000001 GENDER<br>MEAN GRADE<br>A GP<br>84<br>101 102 121 231 232 233 311 312 |  |       |         |   |  |
| ur Email Gi                                              | uardian/Parent Email |                     |     |                                                                                                    |  |       |         |   |  |
|                                                          |                      | _                   |     |                                                                                                    |  | KUCCP | 'S HIGH |   |  |
| /our Phone G                                             | uardian/Parent Phone | KCSE RESULTS        |     |                                                                                                    |  |       |         |   |  |
|                                                          |                      |                     |     |                                                                                                    |  |       |         |   |  |
|                                                          |                      |                     |     |                                                                                                    |  |       |         | 8 |  |
| P.O. Box Postal Code                                     | Postal Town          |                     |     |                                                                                                    |  |       |         |   |  |
|                                                          |                      |                     |     |                                                                                                    |  |       |         |   |  |

7. Only the courses shortlisted will be displayed here.

## Placement Service – Student's Application Guide

| My DUSKUL                                                                                                    |                                                                                                    |                                                                                        |                |                | Settings Basket  |
|----------------------------------------------------------------------------------------------------|----------------------------------------------------------------------------------------------------|----------------------------------------------------------------------------------------|----------------|----------------|------------------|
|                                                                                                    |                                                                                                    |                                                                                        |                |                |                  |
| INSTRUCTIONS<br>NOTE: THIS IS NOT YOUR APPLICATION<br>Course Basket is a tool that enables you to organise your application better, by<br>bringing all the courses you are interested in into one place. You can then work<br>with a shorter list, saving you time. To submit your final courses, go to<br>Application/Revision. | 1164116 BACHELOR OF<br>MULTIMEDIA UNIVERSITY O<br>CLUSTER 7 - ENGINEERING,<br>MY CLUSTER WEIGHT: 40.7<br>2019 | SCIENCE IN CIVIL ENGINEERING<br>FRENVA<br>TECHNOLOGY & RELATED<br>51<br>2018<br>39.829 | 2017<br>40.548 | 2016<br>39.200 | ENCHELORS DEGREE |
|                                                                                                    | MINIMOM REQUIREMENTS:                                                                                         | YOU MEET ALL MINIMUM SUBJECT                                                           | REQUIREMENTS   |                | 🖹 Remove         |
|                                                                                                    | 1063116 BACHELOR OF<br>TECHNICAL UNIVERSITY OF<br>CLUSTER 7 - ENGINEERING,<br>MY CLUSTER WEIGHT: 40.7         | SCIENCE IN CIVIL ENGINEERING<br>MOMBASA<br>TECHNOLOGY & RELATED<br>51                  |                |                | BACHELORS DEGREE |
|                                                                                                    | 2019                                                                                                    | 2018                                                                                   | 2017           | 2016           | 2015             |
|                                                                                                    | -                                                                                                    | 38.632                                                                                 | 40.165         | 40.843         | 39.570           |
|                                                                                                    | MINIMUM REQUIREMENTS:                                                                                         | YOU MEET ALL MINIMUM SUBJECT                                                           | REQUIREMENTS   |                |                  |
|                                                                                                    | $\square$                                                                                                    |                                                                                        |                |                | 🖀 Remove         |

#### ALERT:

This **DOES NOT** constitute an application, no course listed here will be considered until an application is made!

#### **Step Ten: Making an Application**

- 1. When you are ready to make an application, click on the tab titled
  - "Application/Revision"
    - a. The application instructions will be listed here, read and understand.

| Usanosara institutions programmes Apparanorin-evision Course-basket inansires Lowiniciaes                                                                                                    |                                                                                    |
|----------------------------------------------------------------------------------------------------|------------------------------------------------------------------------------------|
| APPLY NOW APPLICATION HISTORY APPLICATION LOG                                                                                                    |                                                                                    |
| Wekcome to the KUCCPS Student's Portal!                                                                                                    |                                                                                    |
| Before you make any application, please read these instructions carefully.                                                                                                    |                                                                                    |
| a. You must be a keeping cluber b. You have not benefited from Government Sponsorship before Le You have not been placed by KUCCPS before 2. All programmes have minimum subject requirements, You will only be adde to apply for a course whole minimum requirements you meet, but the selection will be determined by the overall performance at 2. All programmes have minimum subject requirements to youring the function of the selection will be determined by the overall performance at 2. All programmes have minimum subject requirements by clining the regrammes have. You can also seen that not also seen that interest you into the Course basiset. This will enable you to work with a shorter list when preparing your final list of courses to apply for. 3. One you have settled on your preferred courses, you will only be equiparted to reter the Programme Codes and Submit. 4. A syou look through the settled on your preferred courses, will only be equiparted to reter the Programme Codes and Submit. 5. One you have settled on your preferred courses, you will only be equiparted to reter the Programme Codes and Submit. 5. One you have preferred courses, you will only be equiparted to reter the Programme Codes and Submit. 5. One you have preferred courses, you will only be equiparted to reter the Programme Codes and Submit. 5. One you have preferred courses and placed to letter the Programme Codes and Submit. 5. Strete the Internation Code will be required for any subsequent changes to your application. Therefore, you are advised to retain It. 5. The same Transaction Code will be required for any subsequent changes to your application. Therefore, you are advised to retain It. | nd the available capacity.<br>ear if you are revising/applying for the first time. |
| How to Pay Using M-PESA         1. Go to your Lipa na M-PESA Menu         2. Select Pay Bill         3. Enter Business Number 820301         4. For the Account Number, enter your KCSE Year and KCSE Index Number (no space)         5. Enter your K-MESA PNN and Send.         CAUTION Do not make any payment before you follow the above processes or after the application deadline has passed!                                                                                                    |                                                                                    |
| Multiple Categories Consideration                                                                                                    |                                                                                    |
| When you apply to more than one category i.e. Degree, Diploma, Creft Certificate, Artisan Certificate, you can opt into having the two categories considered at the same time during processing. For example: If you considered for your Craft Certificate Application in case you miss out on your Diploma Application. If you opt out of this option only your Diploma application will be considered.                                                                                                    | apply for Diploma and Craft Certificate you will be                                |
| NOTE: If you are placed to the second category of your application you will not be recalled for subsequent revisions.                                                                                                    |                                                                                    |
|                                                                                                    |                                                                                    |

## 2. Click on "APPLY NOW" to proceed

| Dashboard Institutions                                                                                                    | Programmes Application                                                                                                    | /Revision Course Basket                                                                                                    | Transfers Downloads                                                                                                    |                                                                                                    |                                                                                                    |                                                               |                                     |
|----------------------------------------------------------------------------------------------------|----------------------------------------------------------------------------------------------------|----------------------------------------------------------------------------------------------------|----------------------------------------------------------------------------------------------------|----------------------------------------------------------------------------------------------------|----------------------------------------------------------------------------------------------------|---------------------------------------------------------------|-------------------------------------|
| APPLY NOW APPLICA                                                                                                    | TION HISTORY APPLICATIO                                                                                                    | N LOG                                                                                                    |                                                                                                    |                                                                                                    |                                                                                                    |                                                               |                                     |
| Welcome to the KUCCPS Stud<br>Before you make any applica                                                                                                    | lent's Portal!<br>tion, please read these instruction                                                                                                    | is carefully.                                                                                                    |                                                                                                    |                                                                                                    |                                                                                                    |                                                               |                                     |
| Eligibility:         a. You must be a         b. You have not b         All programmes have r         3. You may view the avail         4. As you look through th         5. Once you have settled         6. To apply, use the Appl | Kenyan Citizen<br>enefited from Government Spo<br>minimum subject requirements. Y<br>able programmes and their requ<br>e programmes, you may move th<br>on your preferred courses. you w<br>ication/Revision tab. Enter the P | nsorship before i.e You have<br>ou will only be able to apply for<br>rements by clicking the Progra<br>e ones that interest you into th<br>ill only be required to enter the<br>orgaramme Codes and Submit. | not been placed by KUCCP?<br>ra course whose minimum r<br>mmes tab above. You can al<br>e Course Basket. This will e<br>e Programme Codes. | 5 before<br>equirements you meet, but the sele<br>so search for courses by institution,<br>abbe you to work with a shorter list | tion will be determined by the ov<br>using the <b>Institutions</b> tab above<br>when preparing your final list of d | verall performance and the available<br>courses to apply for. | capacity.                           |
| 7. An application process<br>8. Enter the Transaction<br>9. The same Transaction                                                                                                    | ing fee of Ksh 1,500 is charged (S<br>Code and submit.<br>Code will be required for any sub                                                                                                    | udents who applied in school a<br>sequent changes to your applic                                                                                                    | nd paid Ksh 500 should pay<br>ation. Therefore, you are ad                                                                                 | only Ksh 1,000 to revise their choice<br>vised to retain it.                                                                    | a prompt for the M-PESA trans                                                                                       | saction code will appear if you are rev                       | vising/applying for the first time. |

3. The applicant will see have access to a form (or two) for the level of programmes they qualify for:

## Placement Service – Student's Application Guide

| Dashboard Institutions Programmes Application/Revis                                                         | ion Course Basket Transfers Downloads           |         |        |
|----------------------------------------------------------------------------------------------------|-------------------------------------------------|---------|--------|
| APPLY NOW APPLICATION HISTORY APPLICATION LOG                                                               |                                                 |         |        |
|                                                                                                    |                                                 |         |        |
| MULTIPLE CATEGORIES CONSIDERATION: X NO     Multiple Categories Consideration is only available when you li | )<br>nave applications in different categories. |         |        |
| BACHELORS DEGREE                                                                                            |                                                 | DIPLOMA |        |
| 1a                                                                                                    | Ê                                               | 1       | Ê      |
| 1b                                                                                                    | 8                                               | 2       | 8      |
| 16                                                                                                    | 8                                               | 3       | 8      |
| 2                                                                                                    | B                                               | 4       | 8      |
| 3                                                                                                    | 8                                               |         | SUBMIT |
| 4                                                                                                    | Ĥ                                               |         |        |
| SUBMIT                                                                                                    |                                                 |         |        |

4. Enter the 7-character programme codes for the programmes that the applicant most prefers.

|                                                                                                    |       |                                                                                                    | @ APPLICATION INSTRUCT |
|----------------------------------------------------------------------------------------------------|-------|----------------------------------------------------------------------------------------------------|------------------------|
| MULTIPLE CATEGORIES CONSIDERATION: (RNO)<br>Multiple Categories Consideration is only available when you have applications in different categori               | ies.  |                                                                                                    |                        |
| CHELORS DEGREE                                                                                                    |       | <br>DIPLOMA                                                                                                    |                        |
| YOU HAVE MADE CHANGES TO THIS FORMI CLICK ON SUBMIT TO SAVE THEM.                                                                                              | ×     | A YOU HAVE MADE CHANGES TO THIS FORME CLICK ON SUBMIT TO SAVE THEM.                                                                           | ж                      |
| In 1063116<br>UNEET ALL MINIMUM SUBJECT REQUIREMENTS<br>D-ELIDIN OF SCIENCE IN CIVIL ENGINEERING & TICHINGAL UNIVERSITY OF MOMBASA                             | 8     | 1 1675336<br>DPICONA IN CIVIL ENGINEERING & BURETI TECHINCAL TRAINING INSTITUTE<br>YOU MEET ALL INNIMUM SUBJECT REQUIREMENTS                  | 8                      |
| to 002616<br>DIRECTION OF SCIENCE (CARL AND STRUCTURAL ENGINEERING) & MASINDE MULIRO UNIVERSITY OF SCIENCE & TECHNU<br>U MEET ALL MINIMUM SUBJECT REQUIREMENTS | OLOGY | 2 3770336<br>DPI-OMA IN CIVIL ENGINEERING & NEPARUS TECHNICAL AND VOCATIONAL COLLEGE<br>YOU MEET ALL MINIMUM SUBJECT REQUIREMENTS             | 8                      |
| IC 1111116<br>OFELOR OF SCIENCE (CARL ENGINEERING) @ RENVATA UNIVERSITY<br>U MEET ALL MINIMUM SUBJECT REQUREMENTS                                              | 8     | 3 1230336<br>DPLONA IN CIVIL ENGINEERING & NORTH EASTERN PROVINCE NATIONAL POLYTECHNIC<br>YOU MEET ALL MINIMUM SUBJECT REQUIREMENTS           | 8                      |
| 2 1114616<br>Oflice of Pagnetring (CNL & Structural Engineering & University of Eldoret<br>U meet all minimum subject requirements                             | 8     | 4 1380336<br>DPL/DNA IN CVNL INGINEERING @ STJOSEPH'S TECHNICAL INSTITUTE FOR THE DEAF NYANG'OMA<br>YOU MEET ALL MINIMUM SUBJECT REQUIREMENTS | 8                      |
| 1173116<br>OHLOR OF SCIENCE IN CIVIL ENGINEERING @ DEDAN KIMATHI UNIVERSITY OF TECHNOLOGY<br>MEET ALL MINIMUM SUBJECT REQUIREMENTS                             | 8     | SUBMIT                                                                                                    |                        |
| 1170116 OverLog of Science in over Engineering & Machwids University                                                                                           | 8     |                                                                                                    |                        |

**TIP**: Placement processing follows the applicant's list procedurally, so order them by order of preference i.e. most preferred as 1a and least preferred as 4.

| a. Submit the application for                                                                                                    | or consideration.    |                                                                                                    |   |
|----------------------------------------------------------------------------------------------------|----------------------|----------------------------------------------------------------------------------------------------|---|
| 2 1114616<br>EACHELOR OF PROMETERING (ONLIN, STRUCTURAL ENGINEERING) & UNIVERSITY OF ELDORET<br>YOU MEET ALL MINIMUM SUBJECT REQUIREMENTS    | 8                    | 4 1380336<br>DR-DMAN CVIL ENGINEERING & STJOKEPIS TECHNICAL INSTITUTE FOR THE OBM WAAROMA<br>VOU MEET ALL MINIMAN SUBJECT REQUIREMENTS | 8 |
| 3 1173116<br>ENCHED DIO 5 SCIENCE IN CIVIL ENGINEERING ID DEDAN KIMATH UNIVERSITY OF TECHNOLODY<br>YOU MEET ALL MINIMUM SUBJECT REQUIREMENTS | 8                    | SUBAT                                                                                                    |   |
| 4 1170116<br>EAG-YELOR OF SCIENCE IN CIVIL ENGINEERING & MACHAROS UNIVERSITY<br>YOU HET ALL ININUUS SUBJECT REQUIREMENTS                     | 0                    |                                                                                                    |   |
| SUITINT                                                                                                    |                      |                                                                                                    |   |
| b. Make a payment through                                                                                                    | Mpesa with the detai | ls provided at this step.                                                                                                    |   |

| YOU AREY ALL MINIAUMI SUBJECT REQUIREMENTS<br>ISACHELOR OF SOTIATION CIVIL ENGINEERINGU & TECHNICAL UNIVERSITY OF MEMBAGA                                                                                                    | DIPLON<br>YOU M                                                                                                    | NA NY CYNE EMGMEENING (F BURET) TECHNICAE TRANING INSTITUTE<br>BET ALL MINIAUM SUBJECT REQUIREMENTS                                                                                                |   |
|----------------------------------------------------------------------------------------------------|----------------------------------------------------------------------------------------------------|----------------------------------------------------------------------------------------------------|---|
| Mile         More 2016           Received or 5 science; conu and triuschare invarienting a wateriet and any any strategy or science is transversion<br>volumet al. Leannand subject recommends           More 2016         Science or science; joint, invariantement; a wateriet any strategy or science is transversion           More 2016         Science or science; joint, invariantement; a wateriet any strategy or science; a transversion | MPESA Payment<br>Please pay 1600 to Paybill 820201. Your Account<br>Number is 20180000000000. Enter the Transaction<br>Code below | 170386<br>Ni Con, Incidentining & Immunius Tromence, and Vocationes, College<br>La Manaum Subject Requirements<br>200386<br>I Coll, Biodestinie, B Hostini Kastolik Recinct Institute, Polytechnec | 9 |
| YOU MET ALL MINIANA SUBJECT REQUIREMENTS       ADDRESS OF DEMONSTRING SINK A STINCTURE, HOMESTING & MINISTRY OF ELDORET      YOU MET ALL MINIANA SUBJECT REQUIREMENTS      YOU MET ALL MINIANA SUBJECT REQUIREMENTS                                                                                                    | MPESA Transaction Code Submit Cancel                                                                                              | ALL MAINLAN SUBJECT REQUIREMENTS<br>BOSING<br>IL CHILL MAINLAND SUBJECT REQUIREMENTS<br>ALL MAINLAND SUBJECT REQUIREMENTS                                                                          | 8 |
| 3 1172116<br>BACHELDE DE SCHWEE AL CHIE EMEMBERHING IS DEDAN KÄNNTH URWERSTY DE TECHNELOOF                                                                                                    | 8                                                                                                    | SUBMIT                                                                                                    |   |

#### ALERT:

Do **NOT** make a payment before getting to this stage, the amount and account are unique to each applicant.

#### TIP:

- i. Check the transaction code carefully not to confuse the numbers: '0', '1' and '5' with the letters: 'O', 'I' and 'S'.
- ii. Retain the Mpesa message, you will need the transaction code every time you make changes.

#### **10-0: Payment Reversals**

Reversals will be done for erroneous payments in the following ways:

- i. For non-existent accounts, reversals will be made within 14 days.
- ii. Reversals for payments made to wrong but valid accounts e.g. payment made for account 12345678912 instead of 12345678911 must be requested in writing to the Chief Executive Officer.

#### **10-1: Multiple Categories Applications**

- 1. The applicant is allowed to apply for more that one level of programmes if they qualify for multiple i.e.: Diploma and Craft Certificate programmes.
  - a. You will need to click the "**SUBMIT**" button at the bottom of the form for the second level.

|                                             | 1063116                                                                                                    | 8  |
|---------------------------------------------|----------------------------------------------------------------------------------------------------|----|
| BACHE<br>YOU M                              | LOR OF SCIENCE IN CIVIL ENGINEERING & TECHNICAL UNIVERSITY OF MOMBASA<br>EET ALL MINIMUM SUBJECT REQUIREMENTS                                                                                                    |    |
| 1b                                          | 1082616                                                                                                    | 8  |
| YOU M                                       | EET ALL MINIMUM SUBJECT REQUIREMENTS                                                                                                    |    |
| 10                                          | 1111116                                                                                                    | 10 |
| 1c                                          | 1111116<br>LOB OE SVENCE (CML ENGINEERING) IN VENVATTA LINIVERSITY                                                                                                    | 8  |
| 1c<br>BACHE<br>YOU M                        | 111116<br>LOR OF SCIENCE (CVIL ENGINEERING & KENVATA UNIVERSITY<br>EET ALL MINIMUM SUBJECT REQUIREMENTS                                                                                                    | 1  |
| 1c<br>BACHE<br>YOU M                        | 1111116     10101010101000000000000                                                                                                    | 8  |
| 1c<br>BACHE<br>YOU M<br>2<br>BACHE          | 1111116     10101170     2010010101010101010101     2010010101010101     2010010101010101     2010010101010101010101     20100101010101010101010101     2010010101010101010101010101     20100101010101010101010101     201001010101010101010101     201001010101010101     201001010101010     20100101010101     201001010101     201001010101     20100101010     20100101001 | 8  |
| 1c<br>BACHE<br>YOU M<br>2<br>BACHE<br>YOU M | ITTETTE      ITTETTE      INTERNET, BERNERBERG, BERNERTALISAVERITY      EET ALL MINIMUM SUBJECT REQUIREMENTS      TITALES      ITTETTETTETTETTETTETTETTETTETTETTETTETTE                                                                                                    | 8  |
| 1c<br>BACHE<br>YOU M<br>BACHE<br>YOU M<br>3 |                                                                                                    | 8  |

| 1              | 1064808                                                                                                    |  |
|----------------|----------------------------------------------------------------------------------------------------|--|
| DIPLO          | MAIR IN MECHANICAL ENGINEERING (PRODUCTION) & KABETE NATIONAL POLYTECHNIC<br>MEET ALL MINIMUM SUBJECT REQUIREMENTS                                                                                                    |  |
| 2              | 1064917                                                                                                    |  |
| -              |                                                                                                    |  |
| DIPLO          | MAR IN ELECTRICAL ENGINEERING (POWER) (P KABETE NATIONAL POLYTECHNIC<br>MEET ALL MINIMUM SUBJECT REQUIREMENTS                                                                                                    |  |
| DIPLO<br>YOU I | MAIN ELECTRICAL ENGINEERING (POWER) (# KABETE NATIONAL POLYTECHNIC<br>HEET ALL MINMUM SUBJECT REQUIREMENTS<br>1064795                                                                                                    |  |
| 3<br>DIPLO     | SMA IN LECTEDU, INCRETEINING PORTING & GARET NATIONIA, FOLVTEONIC<br>NEET ALL MINIMUM SUBJECT REQUIREMENTS<br>10647959<br>MINI NE VESCUL DUCARTERING & KARETT NATIONIA, FOLVTEONIC<br>MEET ALL MINIMUM SUBJECT REQUIREMENTS |  |

b. The applicant must explicitly opt-in to multiple category processing if the applicant wants the second level to be considered. The status is shown via a switch on the top of the page:

|                                                                                                    | IN SUBMIT TO SAVE THEM. |
|----------------------------------------------------------------------------------------------------|-------------------------|
| IN DIAST DE LA CONTRUCTION DE LA CONTRUCTION DE | 8<br>NSTITUTE           |

## NOTE:

The programmes for the second level will not be considered unless the applicant opts in.

| 1a 1063116                                                                                                    |                                                                                                    | HAVE MADE CHANGES TO THIS FORMECLICK ON SUBMIT TO SAVE THEM.                                         |   |
|----------------------------------------------------------------------------------------------------|----------------------------------------------------------------------------------------------------|----------------------------------------------------------------------------------------------------|---|
| OU MEET ALL MINIMUM SUBJECT REQUIREMENTS                                                                                                    | Placement Processing                                                                                          | 14,1970                                                                                              |   |
| 1b 1082616                                                                                                    | We see that you are applying for another category. Would<br>you like to be considered for Multiple Categories | NEMBORIANICAL ENGINEERING (PRODUCTION) @ KABETE NATIONAL POLYTEO-NAC                                 |   |
| ACHELOR OF SCIENCE (CIVIL AND STRUCTURAL ENGINEERING) & MAGINDE MUURO UNIVERSITY OF SCIENCE & TECHNOLOGY<br>OU MEET ALL MINIMARI SURJECT REQUIREMENTS | Consideration? You can learn more about it at the                                                             | ALL MINIMUM SUBJECT REQUIREMENTS                                                                     |   |
|                                                                                                    | application instructions page.                                                                                | 364917                                                                                               | 9 |
| 1111116                                                                                                    | 1 Yes ONO                                                                                                    | IN ELECTRICAL ENGINEERING (POWER) (# KABETE NATIONAL POLYTECHNIC<br>ALL MANAGERA OWNERT REPUBLICANTS |   |
| ACHELOR OF SCIENCE (CML ENGINEERING) & RENVATTA UNIVERSITY<br>OU MEET ALL MINIMUM SUBJECT REQUIREMENTS                                                |                                                                                                    | Passion for some and passion of the particular tag                                                   |   |
|                                                                                                    | 2 Submit                                                                                                    | 364795                                                                                               | 1 |
| 2 1114616                                                                                                    |                                                                                                    | IN MEDICAL ENGINEERING & KARETE HATIONIAL POLYTECHNIC                                                |   |

#### ALERT:

This means if you miss your first set of applications, you will be considered for the second i.e. you may be placed to one of the Craft courses if you miss all your diploma choices.

#### **<u>10-2: Changing Application</u>**

An applicant may make as many changes as they want before the deadline. These include:

1. Opting out of multiple application processing:

| Dashboard Institutions Programmes Application/Revision Course Basket Transfers Downloads                                                                                                    |                                                                                                    |
|----------------------------------------------------------------------------------------------------|----------------------------------------------------------------------------------------------------|
| MULTIPLE CATEGORIES CONSIDERATION: (@VIS)     - You opted into multiple categories consideration of your applications. This means both your applications will be considered in order of merit during processing     - You can change your selection here |                                                                                                    |
| - @ Yes O No Submit                                                                                                    |                                                                                                    |
| BACHELORS DEGREE BOLLETE                                                                                                    | DIPLOMA B DELETE                                                                                                    |
| 1a         1003116         0           Execution of Science in Ovic Environmentation of Technical Langestary of Montenada         0           VOL Metzi AL, Manual Salageer Requirements         0                                                       | 1064508     1004200     1004200     1004200     1004200     1004200     1004200     1004200     1004200     1004200     1004200     1004200     1004200     1004200     1004200     1004200     1004200     1004200     1004200     1004200     1004200     1004200     1004200     1004200     1004200     1004200     1004200     1004200     1004200     1004200     1004200     1004200     1004200     1004200     1004200     1004200     1004200     1004200     1004200     1004200     1004200     1004200     1004200     1004200     1004200     1004200     1004200     1004200     1004200     1004200     1004200     1004200     1004200     1004200     1004200     1004200     1004200     1004200     1004200     1004200     1004200     1004200     1004200     1004200     1004200     1004200     1004200     1004200     1004200     1004200     1004200     1004200     1004200     1004200     1004200     1004200     1004200     1004200     1004200     1004200     1004200     1004200     1004200     1004200     1004200     1004200     1004200     1004200     1004200     1004200     1004200     1004200     1004200     1004200     1004200     1004200     1004200     1004200     1004200     1004200     1004200     1004200     1004200     1004200     1004200     1004200     1004200     1004200     1004200     1004200     1004200     1004200     1004200     1004200     1004200     1004200     1004200     1004200     1004200     1004200     1004200     1004200     1004200     1004200     1004200     1004200     1004200     100400     100400     100400     100400     100400     100400     100400     100400     100400     100400     100400     100400     100400     100400     100400     100400     100400     100400     100400     100400     100400     100400     100400     100400     100400     100400     100400     100400     100400     100400     100400     100400     100400     100400     100400     100400     100400     100400     100400     100400     100400     100400     100400     100400     100400     100400     100400 |

a. The applicant will need to enter their password to verify the change.

|                                                                                                    |                                                                                                  |                                                                                                    | APPLICATION INSTRUCTIONS |
|----------------------------------------------------------------------------------------------------|--------------------------------------------------------------------------------------------------|----------------------------------------------------------------------------------------------------|--------------------------|
| MULTIPLE CATEGORIES CONSIDERATION: (@155)     - You can change your applications will be     - You can change your selection here | ()                                                                                               |                                                                                                    |                          |
| - U tes @ rio (sueme)                                                                                                    | <b>Processing Change</b>                                                                         |                                                                                                    |                          |
| BACHELORS DEGREE                                                                                                    | Your're about to change your application consideration<br>option. Enter your password to proceed |                                                                                                    | 9 OELETE                 |
| 1a 1063116                                                                                                    |                                                                                                  | 364806                                                                                                  | 3                        |
| BACHILLOR OF SCIENCE IN COMUNICATIONS OF TICHACAL UNIVERSITY OF MICHINALA<br>YOU MEET ALL MINIMUM SUBJECT REQUIREMENTS            | Change ¥ Cancel                                                                                  | N MICHANICAL ENGINEERING (PRODUCTION) & KABETE NATIONAL POLYTECHNIC<br>ALL MINIMUM SURJECT REQUIREMENTS |                          |
| 1b 1062616                                                                                                    | -                                                                                                | .364917                                                                                                 | 2                        |

- 2. Deleting applications:
  - a. Clicking on the "**DELETE**" button over the application.

| Dashboard Institutions Programmes Application/Revision Course Basket Transfers Downloads                                                                                                    |                                                                                                    |
|----------------------------------------------------------------------------------------------------|----------------------------------------------------------------------------------------------------|
| MULTIPLE CATEGORIES CONSIDERATION: ()     VES     - You optical into multiple categories consideration of your applications. This means both your applications will be considered in order of merit during p     - You can change your selection here | rocessing.                                                                                                    |
| - @ Yes O No Submit                                                                                                    |                                                                                                    |
|                                                                                                    | DIPLOMA                                                                                                    |
| 1a         1063116         B           INVECTION OF SCHILDT, IN COLL DIVERTITION OF ETCONICAL UNIVERSITY OF MOMBAGA         VOU MEET ALL MININUM SUBJECT REQUIREMENTS                                                                                 | 1064808     00 VINCE DVG/MERSING PRODUCTION & VARCELINATIONAL POLYTECHNIC     VOU MEET ALL MINIMUM SUBJECT REQUIREMENTS       |
| Ibb         1052516         B           NOV MEET ALL MINIMUM SUBJECT REQUIREMENTS         MARINE MALINE MINIMUM SUBJECT REQUIREMENTS         B                                                                                                    | 2 1064917 B<br>DIYOMA N REICTERCH INGINERING (PONRE) & MARTE NATIONAL POLYTEONIC<br>YOU MEET ALL MINIMUM SUBJECT REQUIREMENTS |
| 111         111116         8           BADGEORD F SCIENCE (ONL INGINEERING & KENATA UNIVERSITY         YOU MEET ALL MINIMUM SUBJECT REQUIREMENTS                                                                                                    | 3 1064795 B<br>DRIOMAIN MEDICAL ENGINEERING & MARCE NATIONAL POLYTECHNIC<br>YOU MEET ALL MINIMUM SUBJECT REQUIREMENTS         |
| 2 1114016<br>BACHELOR OF DRIVERSING (DUIL & STRUCTURAL ENGINEERING & UNVERSITY OF ELODIET<br>VOL MEET ALL MINIMUM SUBJECT REQUIREMENTS                                                                                                    | I100799     DOWN IN CHRUCK INCREMENCE B BITT WILLP TECHNICH, TRANING INSTITUTE     TOU MEET ALL MINIMUM SUBJECT REQUIREMENTS  |
| 1173116     BONTLOOP YOUR DATE OF CONTRACTING AND AND AND AND AND AND AND AND AND AND                                                                                                    | (Consert                                                                                                    |
| 4         1170116         8           exortcole of science in coli, broadersing & successors standistry         8                                                                                                    |                                                                                                    |
| NUM MEET HALL MINIMUM SUBJECT MEDIUMENTING                                                                                                    |                                                                                                    |

#### **ALERT:**

This deletes the entire application and the choices.

b. Deleting every programme code one at a time.

## **<u>10-3: Viewing Your Application</u>**

The applicant may view their application at any time by:

1. Visiting "Application/Revision" tab and moving to the "APPLICATION HISTORY" page:

| Dashboard Institutions Programmes Application/Revision Course Basket Transfers Downloads                                                                                                    |                                                                                                    |                    |         |
|----------------------------------------------------------------------------------------------------|----------------------------------------------------------------------------------------------------|--------------------|---------|
| Programme Choices                                                                                                    |                                                                                                    | <b>O</b> Settings  | Basket  |
| APPLY NOW APPLICATION HISTORY APPLICATION LOG                                                                                                    |                                                                                                    |                    |         |
| MULTIPLE CATEGORIES CONSIDERATION: (@155)     - You opted into multiple categories consideration of your applications. This means both your applications will be consider     - You can change your selection here     - @ Yes O No (Submit) | rred in order of merit during processing.                                                                                            | APPLICATION INSTRU | ICTIONS |
| BACHELORS DEGREE                                                                                                    | DIPLOMA                                                                                                    | 80                 | DELETE  |
| ta 1063116 0<br>BUCHLOR OF SCIENCE IN CYNL BUCHNERING & TECHNICAL UNIVERSITY OF MOMBAGA<br>YOU MEET ALL MINIMUM SUBJECT REQUIREMENTS                                                                                                    | 1 1064808<br>DPLONA IN MEDWARCH, ENGINEERING (PRODUCTION) & VARETE NATIONAL POLITEORINC<br>YOU MEET ALL MINIMUM SUBJECT REQUIREMENTS |                    | 8       |
| b 1062616<br>BACHLOR OF SCENCE (ONL AND STRUCTURAL ENGINEERING) & MAGINDE MULIIRO UNIVERSITY OF SCENCE & TECHNOLOGY<br>VIVILINEER LIL IMMAILIN GURRET KERLINERUK                                                                             | 2 1064917<br>DPC/DNLIN BEECTECKL INGINEERING (PONER) & VARETE INSTOMUL POLYTECHNIC<br>VYLI MERT ALL MANNAM O BREFT BRY IREMARKY      |                    | 8       |

a. The current application will be viewable here, ensure the courses and their order are as you would want them considered.

| rogramme Choices                                                                                                    |                                  |                                                          | Settings Basket |  |  |  |  |  |
|----------------------------------------------------------------------------------------------------|----------------------------------|----------------------------------------------------------|-----------------|--|--|--|--|--|
| APPLY NOW APPLICATION HISTORY APPLICATION LOG esse are the courses you have applied for at every stage. Please note that the latest application is the one that will be considered for processing. UCATION = |                                  |                                                          |                 |  |  |  |  |  |
| FIRST REVISIO                                                                                                    | N   BACHELORS DEGREE APPLICATION |                                                          | ^               |  |  |  |  |  |
| CHOICE                                                                                                    | PROGRAMME CODE                   | PROGRAMME NAME                                           | INSTITUTION     |  |  |  |  |  |
| 1a                                                                                                    | 1063116                          | BACHELOR OF SCIENCE IN CIVIL ENGINEERING                 | TUM             |  |  |  |  |  |
| 1b                                                                                                    | 1082616                          | BACHELOR OF SCIENCE (CIVIL AND STRUCTURAL ENGINEERING)   | MMUST           |  |  |  |  |  |
| 1c                                                                                                    | 1111116                          | BACHELOR OF SCIENCE (CIVIL ENGINEERING)                  | KU              |  |  |  |  |  |
| 2                                                                                                    | 1114616                          | BACHELOR OF ENGINEERING (CIVIL & STRUCTURAL ENGINEERING) | UOE             |  |  |  |  |  |
| 3                                                                                                    | 1173116                          | BACHELOR OF SCIENCE IN CIVIL ENGINEERING                 | DKUT            |  |  |  |  |  |
| 4                                                                                                    | 1170116                          | BACHELOR OF SCIENCE IN CIVIL ENGINEERING                 | MCRU            |  |  |  |  |  |
|                                                                                                    |                                  |                                                          |                 |  |  |  |  |  |

## 2. Visiting "Dashboard" tab:

| a            | a. The active application will be highlighted in blue: |                                                        |           |                 |                 |                 |             |                   |       |                      |        |
|--------------|--------------------------------------------------------|--------------------------------------------------------|-----------|-----------------|-----------------|-----------------|-------------|-------------------|-------|----------------------|--------|
| Dashboar     | ď                                                      |                                                        |           |                 |                 |                 |             |                   |       | <b>O</b><br>Settines | Basket |
|              |                                                        |                                                        |           |                 |                 |                 |             |                   |       |                      |        |
| AVAILABLE PI | ROGRAMMES AND INSTITUTI                                | ONS                                                    |           |                 |                 |                 |             |                   |       |                      |        |
|              |                                                        |                                                        |           |                 |                 |                 |             |                   |       |                      |        |
|              | 529                                                    | 215                                                    |           | 112             | 145             |                 | 69          | 9                 |       | 121                  |        |
|              | Degree Programmes                                      | Diploma Programmes                                     | Certifica | te Programmes   | Artisan Program | nmes            | Univer      | sities            |       | Colleges             |        |
|              |                                                        |                                                        |           |                 |                 |                 |             |                   |       |                      |        |
|              |                                                        |                                                        |           |                 |                 |                 |             |                   |       |                      |        |
| ACTIVE APPL  | ICATION                                                |                                                        |           |                 | STUDENT DETAILS |                 |             |                   |       |                      |        |
| сноге        | PROGRAMME CODE                                         | PROGRAMME NAME                                         |           |                 | NAME            | NAME            |             | YEAR/INDEX NUMBER |       | CITIZENSHIP          |        |
| 18           |                                                        |                                                        |           |                 | MARCUS MWANGI   | 2018/0000000001 |             |                   | м     | C                    |        |
| 16           | 1082616                                                | BACHELOR OF SCIENCE (CIVIL AND STRUCTURAL ENGINEERING) |           | MMUST           |                 |                 |             |                   |       |                      |        |
| 1c           |                                                        | BACHELOR OF SCIENCE (CIVIL ENGINEERING)                |           |                 |                 | KUCCPS HIGH     |             |                   |       |                      |        |
| 2            |                                                        |                                                        |           |                 |                 |                 |             |                   |       |                      | _      |
| 3            |                                                        |                                                        |           |                 | KCSE RESULTS    |                 |             |                   |       |                      |        |
| 4            |                                                        |                                                        |           |                 |                 |                 |             |                   |       |                      |        |
| 10           | 1064808                                                | DIPLOMA IN MECHANICAL ENGINEERING (PRODUCTION)         |           | KABETE POLY     | A A             |                 |             | 84                |       |                      |        |
| 2            | 1064917                                                |                                                        |           | KABETE POLY     |                 |                 |             |                   |       |                      |        |
| 3            | 1064795                                                |                                                        |           | KABETE POLÝ     |                 |                 |             |                   |       |                      |        |
| 4            | 1100799                                                | DIPLOMA IN CHEMICAL ENGINEERING                        |           | REFT VALLEY YTI |                 |                 |             |                   |       |                      |        |
| _            |                                                        |                                                        |           |                 |                 |                 |             |                   |       |                      |        |
| DEODEE OUR   |                                                        |                                                        |           |                 |                 | 15.38 15.26     | 15.19 16.11 | 14.87 15.83       | 14.10 | 14.30                |        |
| DEGREE CLU:  | sick meionis                                           |                                                        |           |                 |                 |                 |             |                   |       |                      |        |

## **10-4: Tracking Your Application**

3. The applicant can keep track of the changes made on the application by visiting "Application/Revision" tab and moving to the "APPLICATION LOG" page:

| Dashboard Institutions Programmes A                   | plication/Revision Course Basket              |                                                    |  |      |                       |        |
|-------------------------------------------------------|-----------------------------------------------|----------------------------------------------------|--|------|-----------------------|--------|
| Programme Choices                                     |                                               |                                                    |  |      | <b>OC</b><br>Settings | Basket |
|                                                       |                                               |                                                    |  |      |                       |        |
| APPLY NOW APPLICATION HISTORY APPL                    | CATION LOG                                    |                                                    |  |      |                       |        |
| These are the courses you have applied for at every s | tage. Please note that the latest application | is the one that will be considered for processing, |  | ⊕ AF | PPLICATION INSTRUC    | TIONS  |

a. All changes made from the applicant's account will be listed here

| Dashboard        | Institutions Programmes Application/Revision             | Course Basket Transfers Downloads                                                                           |                          |
|------------------|----------------------------------------------------------|----------------------------------------------------------------------------------------------------|--------------------------|
| Programme        | e Choices                                                |                                                                                                    | Settings Basket          |
| APPLY NOW        | APPLICATION HISTORY                                      |                                                                                                    |                          |
| The following is | a detailed report of the changes you have made during th | ne application process.                                                                                     | APPLICATION INSTRUCTIONS |
| Туре             | Date-Time                                                | Details                                                                                                    |                          |
| C                | 20th January 2020 15:08                                  | Opted into sequential processing of 2019/2020 First Revision applications - (+Bachelors Degree, +Olpioma, ) |                          |
| +                | 20th January 2020 15:08                                  | 2019/2020 Diploma choice 4 applied as 1100799                                                               |                          |
| +                | 20th January 2020 15:08                                  | 2019/2020 Diploma choice 3 applied as 1064795                                                               |                          |
| +                | 20th January 2020 15:08                                  | 2019/2020 Diploma choice 2 applied as 1064917                                                               |                          |
| +                | 20th January 2020 15:08                                  | 2019/2020 Diploma choice 1a applied as 1064808                                                              |                          |
| +                | 20th January 2020 15:03                                  | 2019/2020 Bachelors Degree choice 4 applied as 1170116                                                      |                          |
| +                | 20th January 2020 15:03                                  | 2019/2020 Bachelors Degree choice 3 applied as 1173116                                                      |                          |
| +                | 20th January 2020 15:03                                  | 2019/2020 Bachelors Degree choice 2 applied as 1114616                                                      |                          |
| +                | 20th January 2020 15:03                                  | 2019/2020 Bachelors Degree choice 1c applied as 1111116                                                     |                          |
| +                | 20th January 2020 15:03                                  | 2019/2020 Bachelors Degree choice 1b applied as 1082616                                                     |                          |
| +                | 20th January 2020 15:03                                  | 2019/2020 Bachelors Degree choice 1a applied as 1063116                                                     |                          |
|                  |                                                          |                                                                                                    |                          |

## <u>Settings</u>

An applicant may change their contact information at any time by clicking the settings button:

| <b>E</b>               |                                   |           | 20180    | 0000000001 |
|------------------------|-----------------------------------|-----------|----------|------------|
| Dashboard Institutions | Programmes Application/Revision ( | Downloads |          |            |
| Programme Choices      |                                   |           | Settings | Basket     |
|                        |                                   |           |          |            |

The following form can then be edited:

| Dashboard Institutions Programmes |                            |                       |                        |                 |                   |        |                      |        |
|-----------------------------------|----------------------------|-----------------------|------------------------|-----------------|-------------------|--------|----------------------|--------|
| Account Settings                  |                            |                       |                        |                 |                   |        | <b>C</b><br>Settings | Basket |
| CONTACT INFORMATION               |                            | Guardian/Parent Email |                        | STUDENT DETAILS | YEAR/INDEX NUMBER | GENDER | CITIZENSHIP          |        |
| info@kuccps.ac.ke                 |                            | info@kuccps.ac.ke     |                        |                 |                   |        |                      |        |
| Your Phone                        |                            | Guardian/Parent Phone |                        |                 | KUCCPS HIGH       |        |                      |        |
| 723954927 734679662               |                            | KCSE RESULTS          |                        |                 |                   |        |                      |        |
| P.O. Box<br>105166                | Postal Code<br>00101<br>SU | вміт                  | Postal Town<br>NAIROBI |                 |                   |        |                      |        |
|                                   |                            |                       |                        | <b>`</b>        |                   |        |                      |        |

#### TIP:

- 1. The "Downloads" tab has many useful resources to assist you in making a choice.
- 2. Ensure you log out of your account always.